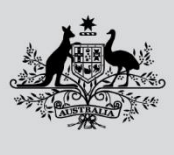

Department of Agriculture, Fisheries and Forestry

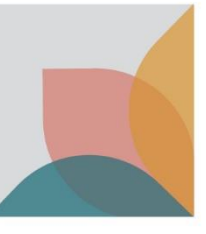

# MASTER CONSOLIDATOR USER GUIDE

Version 2.0 1 August 2023

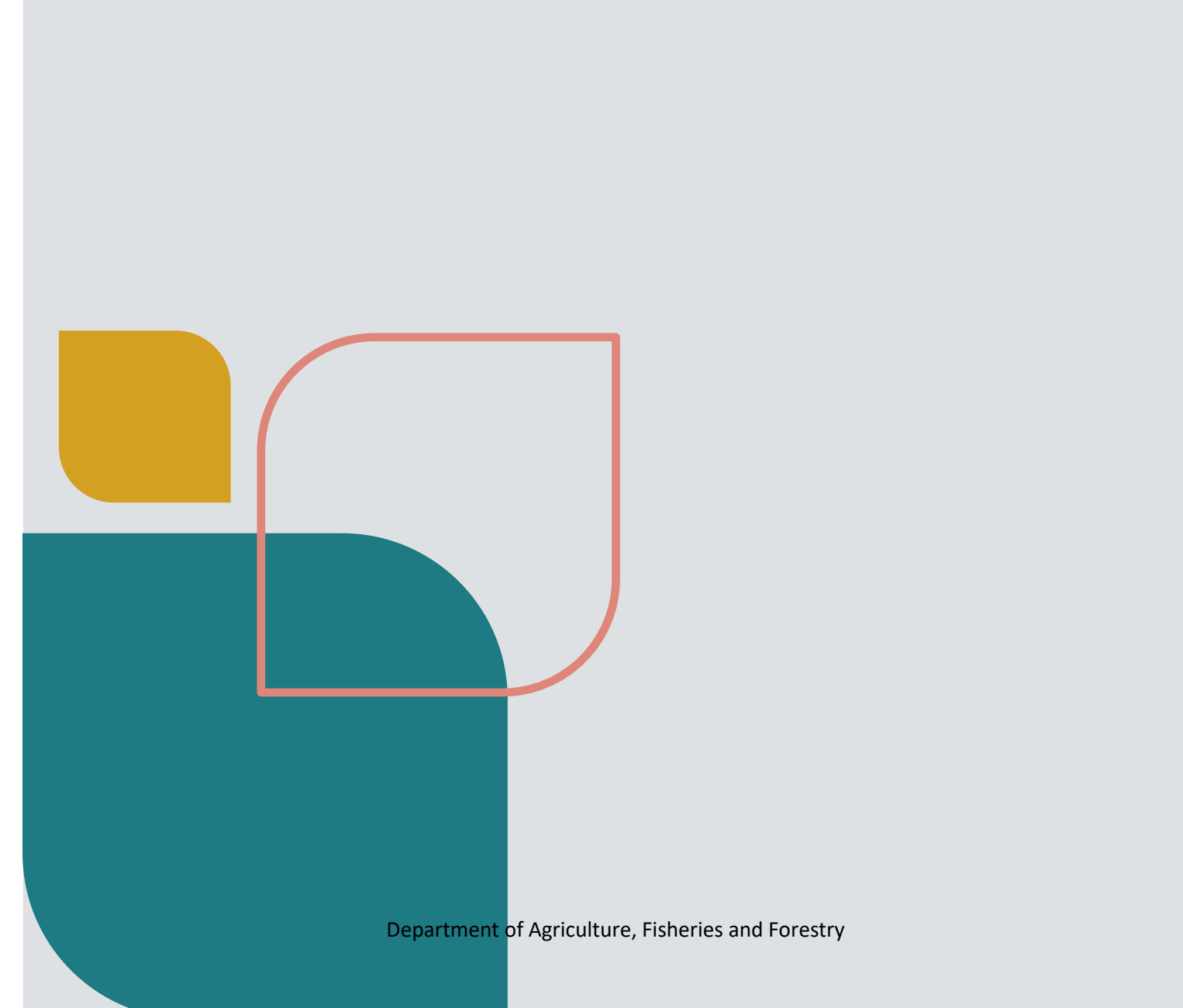

Australian Government Department of Agriculture, Fisheries and Forestry

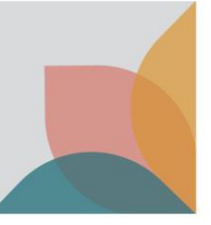

## Contents

| Lodging Master Consolidator Declarations for LCL/FAK containers           | 2  |
|---------------------------------------------------------------------------|----|
| When do I need to lodge a BMSB Master Consolidator Declaration Form?      | 2  |
| How do I complete the BMSB Master Consolidator Declaration Form?          | 2  |
| How to reset a forgotten password                                         | 3  |
| Accessing the Master Consolidator Declaration Portal                      | 4  |
| Entering the information on a Master Consolidator Declaration Form        | 5  |
| Entering Vessel information                                               | 6  |
| Entering Container and Treatment Certificate information                  | 7  |
| Select the declaration type:                                              | 7  |
| Treated Offshore                                                          | 8  |
| Partial Treatment                                                         | 11 |
| Treatment Onshore                                                         | 14 |
| Nil Risk                                                                  | 16 |
| Unknown Risk                                                              | 19 |
| What happens after the Master Consolidator Declaration Form is submitted? | 21 |
| What happens if I make a mistake?                                         | 22 |
| Withdrawing a declaration                                                 | 22 |
| Amendments to existing draft declarations                                 | 23 |
| Tips and troubleshooting                                                  | 24 |
| ICS holds and messages                                                    | 24 |
| FIXLOC direction                                                          | 26 |
| My container is still held in ICS after declaration lodgement             | 26 |
| Changing container cargo type from LCL to FCL in ICS                      | 26 |
| FID lodgements                                                            | 26 |
| Unaccompanied Personal Effects (UPEs)                                     | 27 |
| Changes to BMSB treatment rates to include timber                         | 27 |
| Payments against entries                                                  | 27 |
| Treatment certificates                                                    | 27 |
| Supporting documents                                                      | 27 |
| Useful Information                                                        | 28 |
| Contact Information                                                       | 28 |
| See. Secure. Report                                                       | 29 |
| Further Information                                                       | 29 |

Australian Government Department of Agriculture, Fisheries and Forestry

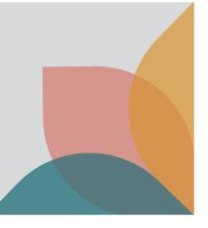

## Lodging Master Consolidator Declarations for LCL/FAK containers

All Master Consolidators (MCs) handling LCL/FAK containers subject to BMSB measures *must* register with the department.

Registration forms can be found on the department website <u>here</u>. Please complete your form and email to <u>SPP@aff.gov.au</u> to register your company.

Please note that all individuals from your company that intend to lodge declarations, *must* register as a separate user under the Master Consolidator Identification (MC ID) for the company. Due to some MC IDs being shared accounts, it is important to distinguish who lodged the declaration for both the department and the Master Consolidator if follow up actions are required. Failure to do this could result in non-compliance action being taken against the individual or company.

Note: Once you are a registered user, your login will remain active. There is no requirement to re-register every year.

## When do I need to lodge a BMSB Master Consolidator Declaration Form?

LCL/FAK containers are managed for BMSB risk at the container level. This includes LCL consignments that are manufactured in and/or from a target risk country, between 1 September and 30 April (inclusive).

If your LCL/FAK container is subject to the measures when the cargo report is lodged, it will be referred for a Seasonal Pest hold (SPHOLD), and the cargo reporter will receive a message that an MC declaration is required to be submitted – see below. If you believe your cargo is not subject to the measures, a Nil Risk MC declaration will still be required to lift the hold.

Note: You will need to provide appropriate documentation that verifies your container is out of scope.

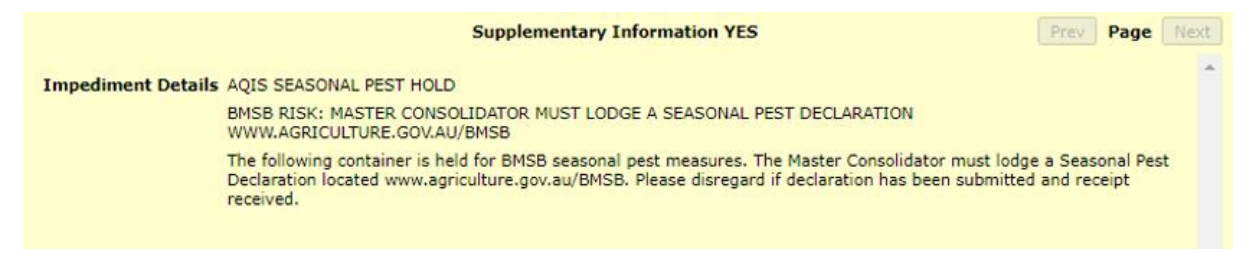

**Important**: If your LCL/FAK container does not have an SPHOLD at the container level and you do not receive this message in the ICS, **DO NOT SUBMIT AN MC DECLARATION** – your LCL/FAK container is not subject to BMSB seasonal measures and does not require a declaration to be lodged for clearance.

## How do I complete the BMSB Master Consolidator Declaration Form?

Registered Master Consolidators must enter relevant details on their declaration form about the LCL/FAK container that is being imported. This information will include incoming vessel information along with a declaration against <u>all</u> goods in the container, this is not limited to only the target high risk goods.

Evidence to support the declaration type selected is also required to be provided. This includes but is not limited to:

- A container manifest that has HS codes and port of origins for all House Bills (HBOLs), and
- Bill of Lading (BOL) with a Shipped-on Board (SOB) date, and/or individual HBOLs that have HS codes and port of origin, and/or
- Any relevant sealing, 120 hour transhipment or NUFT <u>declarations</u>, and/or
- Any offshore treatment certificate(s) that meet BMSB requirements. Visit <u>here</u> for up to date BMSB treatment information and requirements.

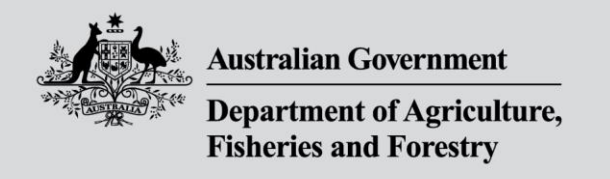

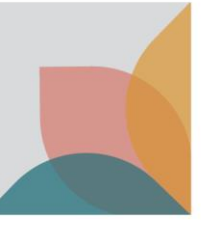

Master Consolidator declarations will be monitored throughout the season for non-compliance. Where continued non-compliance is found, the department may direct all future LCL/FAK containers for that MC ID for full documentation assessment, onshore treatment, or export.

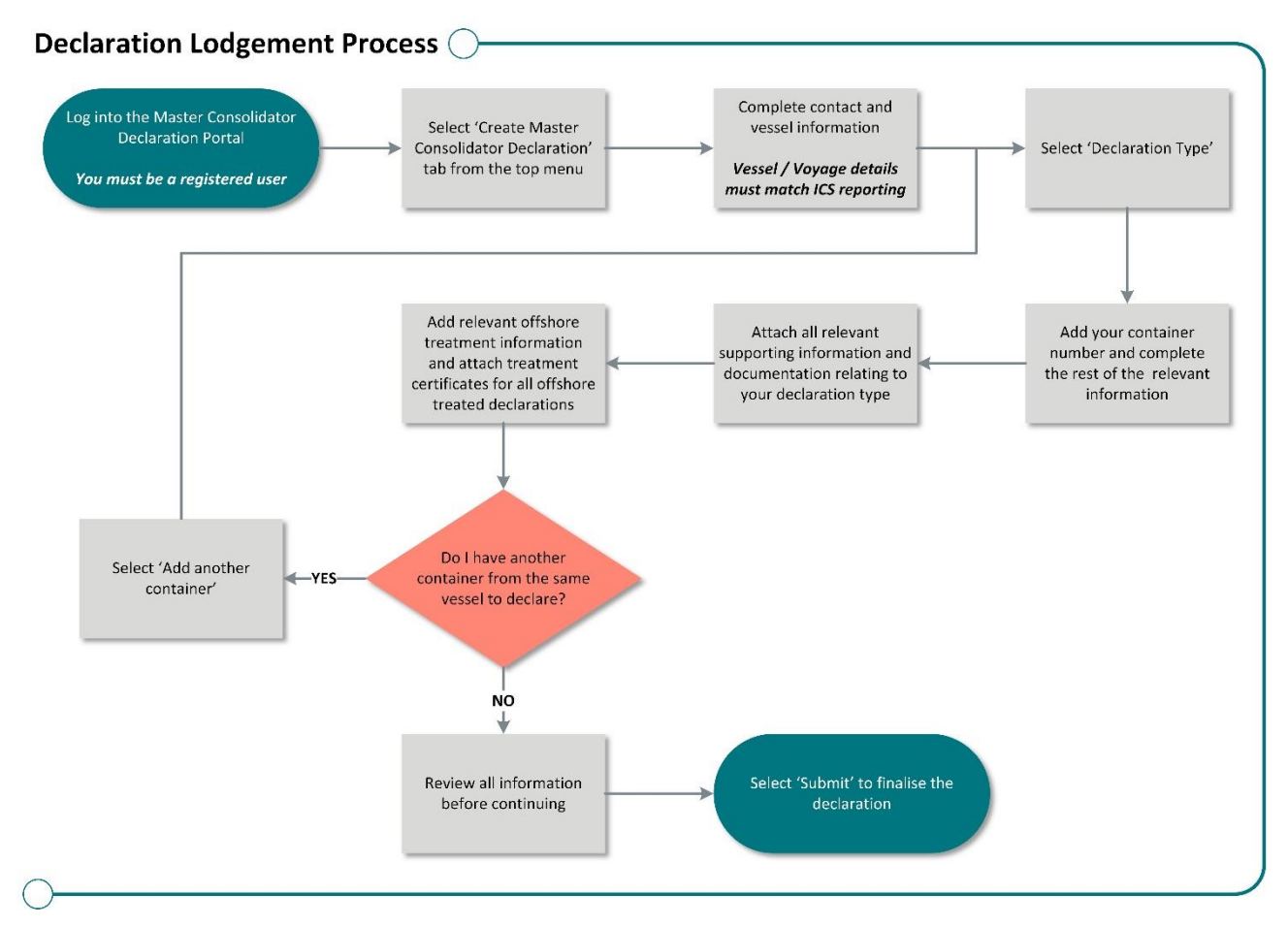

Figure 1: Flow chart showing lodgement of Master Consolidator Declarations

#### How to reset a forgotten password

Any registered MC user that has forgotten their password, can reset it by using their accounts user email via the login screen, then clicking the 'Forgot Password?' link. See '<u>Accessing the Master Consolidator Declaration Form</u>' for instructions on how to access the login screen.

| Australian Government<br>Department of Agriculture,<br>Fisheries and Forestry |
|-------------------------------------------------------------------------------|
| Sign in with your local account                                               |
| Email address *                                                               |
| Şign in name                                                                  |
| Password *                                                                    |
|                                                                               |
| Forgot your password?                                                         |
| *indicates required                                                           |
| Sign in                                                                       |
| Don't have an account? Sign up                                                |
|                                                                               |

Read our <u>privacy policy.</u>

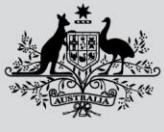

Department of Agriculture, Fisheries and Forestry

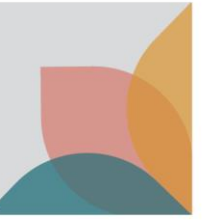

#### Accessing the Master Consolidator Declaration Portal

| Australian Government<br>Department of Agriculture,<br>Fisheries and Forestry                            | OAFF Forms Portal                                           | AMA                                                                                  |         |
|----------------------------------------------------------------------------------------------------|-------------------------------------------------------------|--------------------------------------------------------------------------------------|---------|
|                                                                                                    |                                                             |                                                                                      | Sign in |
| WELCOME                                                                                                  |                                                             |                                                                                      |         |
| FORMS PO                                                                                                 | RTAL                                                        |                                                                                      |         |
| DAFF Forms                                                                                               |                                                             |                                                                                      |         |
| This portal allows users to submit following forms to DA Overseas Treatment Provider Master Consolidator | FF.                                                         |                                                                                      |         |
| Austr<br>Depart<br>Fisheri                                                                               | ulian Government<br>ment of Agriculture,<br>es and Forestry | u.                                                                                   |         |
| Sign in with your local<br>Email address *                                                               | account                                                     | Cancel Australian Government<br>Department of Agriculture,<br>Fisheries and Forestry |         |
| Password *                                                                                               |                                                             | Please provide the following details.                                                |         |
| Forgot your password?                                                                                    |                                                             | Enter the verification code from your<br>authenticator app.                          |         |
| *indicates required                                                                                      |                                                             | Enter your code.                                                                     |         |
| Sign in                                                                                                  |                                                             | Enter your code.                                                                     |         |
| Don't have an account? Sign up                                                                           |                                                             | Verify                                                                               |         |
| Read our <u>privacy policy.</u>                                                                          |                                                             | Read our <u>privacy policy.</u>                                                      |         |

Once you have registered and have received your MC ID, log on to the departmental portal using your registered username, password and two factor authenticator code. The Master Consolidator Declaration form can be accessed through the department portal via <u>here</u>. Access to the form is only available to registered Master Consolidators.

• Once on the Forms Portal home page, select the 'Create Master Consolidator Declaration.'

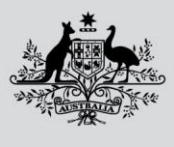

Department of Agriculture, Fisheries and Forestry

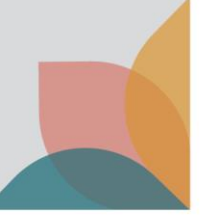

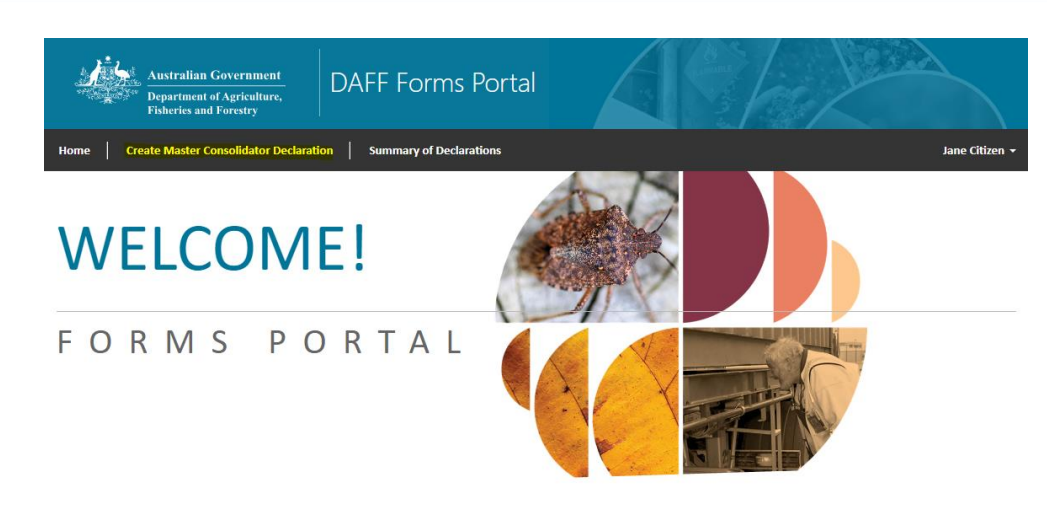

#### **DAFF** Forms

This portal allows users to submit following forms to DAFF.

Overseas Treatment Provider
 Master Consolidator

Next

• This will open a new Master Consolidator Declaration form for you to complete.

| Australian Government<br>Department of Agriculture,<br>Fisheries and Forestry  |                  |
|--------------------------------------------------------------------------------|------------------|
| Home Create Master Consolidator Declaration Summary of Declarations            | Jane Citizen     |
| Home > Biosecurity > Seapest > MC Forms > Master Consolidator Declaration Form |                  |
| Master Consolidator Declaration Form                                           |                  |
| Contact Name *                                                                 | Contact Number * |
| Jane Citizen                                                                   |                  |
| Vessel Id *                                                                    | Vessel Name      |
|                                                                                |                  |
| Voyage Number *                                                                |                  |
|                                                                                |                  |
|                                                                                |                  |
|                                                                                |                  |
|                                                                                |                  |

Entering the information on a Master Consolidator Declaration Form

• When a new form is generated, your 'Contact Name' will be pre-populated with your registered details.

| Home Create Master Consolidator Declaration Summary of Declarations            | Jane Citizen 🕶   |
|--------------------------------------------------------------------------------|------------------|
| Home > Biosecurity > Seapest > MC Forms > Master Consolidator Declaration Form |                  |
| Master Consolidator Declaration Form                                           |                  |
| Contact Name *                                                                 | Control Number * |
| Jane Citizen                                                                   |                  |
| Vessel Id =                                                                    | Vessel Name      |
|                                                                                |                  |
| Voyage Number *                                                                |                  |
|                                                                                |                  |

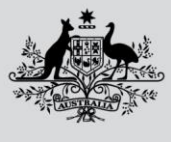

Department of Agriculture, Fisheries and Forestry

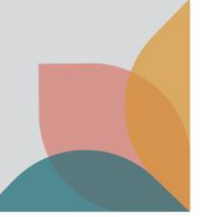

**Note:** Fields marked with an \* are mandatory fields that must be completed; some fields have validated formats.

| Home Create Master Consolidator Declaration Summary of Declarations            | Jane Citizen 🗸   |
|--------------------------------------------------------------------------------|------------------|
| Home > Biosecurity > Seapest > MC Forms > Master Consolidator Declaration Form |                  |
| Master Consolidator Declaration Form                                           |                  |
| Contact Name *                                                                 | Contact Number * |
| Vessel id *                                                                    | Vessel Name      |
| Voyage Number *                                                                |                  |

• The 'Contact Name' and 'Contact Number' must be added and are required to reflect the person lodging the declaration. Each person from your company lodging declarations, must use their individually registered account ID, sharing of IDs is not acceptable and could lead to non-compliance action. The phone number field must be provided with area code information and contain no spaces (i.e., 0212345678).

| Home Create Master Consolidator Declaration Summary of Declarations            | Jane Citizen 🔻     |
|--------------------------------------------------------------------------------|--------------------|
| Home > Biosecurity > Seapest > MC Forms > Master Consolidator Declaration Form |                    |
| Master Consolidator Declaration Form                                           |                    |
|                                                                                |                    |
| Contact Name *                                                                 | Contact Number * . |
| Jane Citizen                                                                   |                    |
| Vessel Id *                                                                    | Vessel Name        |
|                                                                                |                    |
| Voyage Number *                                                                |                    |
|                                                                                |                    |
|                                                                                |                    |

#### Entering Vessel information

Enter the relevant 'Vessel Id,' 'Vessel Name' and 'Voyage Number.' It is important to check that details
entered match *exactly* what has been declared in ICS on the sea cargo report. If this information does not
match, the system cannot release the hold on your container. If you find your container is still held after
receiving your automated direction, please check the above information against ICS, then see the '<u>What</u>
happens if I have made a mistake' section of this document.

| Home Create Master Consolidator Declaration Summary of De         | clarations Jane Citizen |
|-------------------------------------------------------------------|-------------------------|
| Home > Biosecurity > Seapest > MC Forms > Master Consolidator Dec | laration Form           |
| Master Consolidator Declaration Form                              |                         |
| Contact Name *                                                    | Contact Number *        |
| Jane Citizen                                                      |                         |
| Vessel Id *                                                       | Vessel Name             |
|                                                                   |                         |
| Voyage Number *                                                   |                         |
|                                                                   |                         |

• If you are making a declaration for multiple containers on the same vessel, click 'Add Another Container' once details for first container have been lodged. All containers must match their corresponding vessel details.

| Australian Government<br>Department of Agriculture,<br>Fisheries and Forestry |  |
|-------------------------------------------------------------------------------|--|
| Add More Containers                                                           |  |
| Do you want to add another Container?<br>● No ○ Yes                           |  |
| Previous                                                                      |  |

• If you wish to add additional information to aid assessment, please utilise the 'Supporting Documentation Information' field\* to type a message.

Supporting Documentation

|                                    |                |            | Add Supporting Document            |
|------------------------------------|----------------|------------|------------------------------------|
| Document Type                      | Document Count | Created By | Last Modified On                   |
| Container Manifest                 | 0              |            | 22/06/2023 12:03 PM Attach Documer |
|                                    |                |            |                                    |
| pporting Documentation Information | tion           |            |                                    |
|                                    |                |            |                                    |
|                                    |                |            |                                    |
| Previous Next                      |                |            |                                    |

\*Please note that this function is just an aid to communicate any further information you may have for the department, it is **<u>not</u>** to be used as documentary evidence.

#### Entering Container and Treatment Certificate information

Each container can only be declared once using one of the declaration types below. Multiple declarations may result in multiple entries being created with differing directions. If this has occurred, please contact <u>BMSBprocessing@aff.gov.au</u> with *all* associated entry numbers that have been created for the container.

#### Select the declaration type:

There are five risk status types\* that can be declared:

- 1. Treated offshore the entire container with target high risk goods has been treated offshore, or
- 2. **Partially treated -** all the target high risk goods inside the container have been treated offshore (partially treated), or
- 3. Treatment onshore the entire container is nominated for onshore treatment, or
- 4. Nil risk the entire container does not have any target high risk goods inside, or
- 5. **Unknown risk** the contents of the container are unknown and nominated to be held at an approved arrangement (AA) site pending further information to be provided.

**Declaration Details** 

| BIMSB Declaration Type *   |                                       |
|----------------------------|---------------------------------------|
| ٩                          |                                       |
| Treated Offshore           | Onshore Treatment Type                |
| Treated Onshore            | ٣                                     |
| Partially Treated          | AA Treatment Facility                 |
| Nil Risk                   | · · · · · · · · · · · · · · · · · · · |
| Unknown Risk               |                                       |
| Container Discharge Port * | AA Verification Facility              |
| v                          | ·                                     |

\*A brief description of acceptable scenarios has been included under each type below. Please ensure that all declarations accurately reflect the nature and/or treatments of the goods being imported.

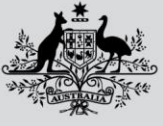

Department of Agriculture, Fisheries and Forestry

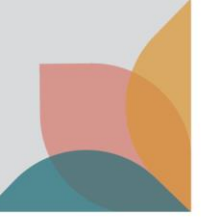

## Treated Offshore

| Declaration Details          |   |                            |   |
|------------------------------|---|----------------------------|---|
| BMSB Declaration Type *      |   |                            |   |
| Treated Offshore             | × |                            |   |
| Container Number *           |   |                            |   |
|                              |   |                            |   |
| Container Destination Port * |   |                            |   |
|                              | v |                            |   |
| Container Discharge Port *   |   | AA Verification Facility * |   |
|                              | Ŧ |                            | Ŧ |

All goods within the container can be treated on the one certificate\* as an FCL, or across multiple certificates\* as LCLs, but **ALL** goods *must* have been treated offshore, not just the target high risk goods.

If **ALL** goods have *not* been treated, and only the target high risk goods have been treated, please select the "Partially Treated" declaration type, as the "Treated Offshore" option is **not** the correct declaration type to lodge for this scenario and may result in a non-compliance being issued.

\*The container and seal <u>or</u> all goods and package quantities must be linked to the relevant treatment certificate(s) via an acceptable consignment link, failure to do so will result in the whole container requiring onshore treatment or export.

1. Enter container number information. This must follow the standard format of 4 alpha - 7 numeric (i.e., ABCD1234567).

| Declaration Details          |                            |
|------------------------------|----------------------------|
| BMSB Declaration Type *      |                            |
| Treated Offshore × v         |                            |
| Container Number *           |                            |
| ABCD1234567                  |                            |
| Container Destination Port * |                            |
| *                            |                            |
| Container Discharge Port *   | AA Verification Facility * |
| *                            | *                          |

2. Enter the discharge and destination port information (i.e., SYD or MEL) and select from the drop box.

| Declaration Details                                                      |                            | Declaration Details                                 |                            |
|--------------------------------------------------------------------------|----------------------------|-----------------------------------------------------|----------------------------|
| BMSB Declaration Type * Treated Offshore x +                             |                            | BMSB Declaration Type * Treated Offshore X +        |                            |
| Container Number * ABCD1234567                                           |                            | Container Number * ABCD1224567                      |                            |
| Container Destination Port *                                             |                            | Container Destination Port * AUFRE - Fremantie - WA |                            |
| L C C C C C C C C C C C C C C C C C C C                                  | AA Verification Facility * | Container Discharge Port *                          | AA Verification Facility * |
| AUPKL - Port Kembla - NSW<br>AUSYD - Sydney - NSW<br>AUDRW - Darwin - NT |                            | AUNTL - Newcastle - NSW                             |                            |
| AUBRE - Brisbane - QLD<br>AUBRA - Brisbane Airport - QLD                 |                            | AUSYD - Sydney - NSW<br>AUDRW - Darwin - NT         |                            |

3. Nominate\* an onshore AA verification facility. Based on the discharge and destination ports, a list of AA providers that can undertake this task in that location will be displayed.

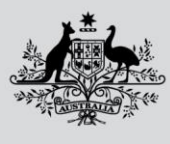

#### Department of Agriculture, Fisheries and Forestry

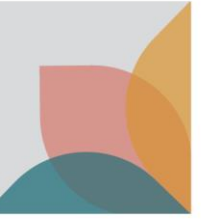

#### **Declaration Details**

| BMSB Declaration Type *      |     |                                                  |          |
|------------------------------|-----|--------------------------------------------------|----------|
| Treated Offshore             | × * |                                                  |          |
| Container Number *           |     |                                                  |          |
| ABCD1234567                  |     |                                                  |          |
| Container Destination Port * |     |                                                  |          |
| AUFRE - Fremantle - WA       | × × |                                                  |          |
| Container Discharge Port *   |     | AA Verification Facility                         |          |
| AUFRE - Fremantle - WA       | × * |                                                  | Ŧ        |
|                              |     | 1                                                | ٩        |
|                              |     | W0082 - Grace Worldwide (Australia) Pty Ltd - WA | <u>^</u> |
|                              |     | W0147 - RC Sadleir Pty Ltd - WA                  |          |

\*The nominated onshore AA verification facility information will only be used if the container is randomly selected for an onshore verification activity. Where containers are selected for an inspection, relevant directions will be generated and emailed to the Master Consolidator.

- 4. Supporting documentation\* for this type of declaration is required.
  - Upload a copy of the container manifest via the 'Attach Document' button.
  - Upload the rest of the supporting documentation via the 'Add Supporting Documentation' button. Repeat this step for all additional documents you wish to submit.
  - Additional documentation should include at a minimum;
    - Bill of Lading with a Shipped-on Board date.
    - > Any relevant House Bills with HS codes and port of origin.

**Note**: Each attachment has an 8 MB limit, however there is no limit on the number of documents able to be uploaded.

| Supporting Docume                   | ntation        |            |                              | Supporting Docum                 | entation       |            |                                     |
|-------------------------------------|----------------|------------|------------------------------|----------------------------------|----------------|------------|-------------------------------------|
|                                     |                |            | Add Supporting Documentation |                                  |                |            | Add Supporting Documentation        |
| Document Type                       | Document Count | Created By | Last Modified On             | Document Type                    | Document Count | Created By | Last Modified On                    |
| Container Manifest                  | o              |            | 22/06/2023 10:16 AM          | Container Manifest               | 1              |            | 22/06/2023 10:27 AM Attach Document |
| Supporting Documentation Informatic | on             |            |                              | Supporting Documentation Informa | ition          |            |                                     |
| Previous                            |                |            |                              | Previous                         |                |            |                                     |

\*Please see 'Tips and troubleshooting' section for tips and requirements for supporting documentation.

5. Offshore treatment certificate information is required. This information must be added exactly as it is listed on the offshore treatment provider's certificate\*, to allow the department to match the information. Failure to match certificate information may cause delays for the container upon arrival.

| AEI Number     Treatment Certificate Number       SG40125B     BMSB123       Consignment Type     Container Number       Container Number     ABCD1234567       Treatment Type     Date and Time Treatment Completed | hore Treatment Certificate | e Details |                                     |      |
|----------------------------------------------------------------------------------------------------|----------------------------|-----------|-------------------------------------|------|
| SG4012SB     BMSB123       consignment Type *     Container Number *       Container Number     ×       Treatment Type *     Date and Time Treatment Completed *                                                     | umber *                    |           | Treatment Certificate Number *      |      |
| Consignment Type *     Container Number *       Container Number     ×     ×       Treatment Type *     Date and Time Treatment Completed *                                                                          | 1012SB                     |           | BMSB123                             | <br> |
| Container Number     ×     ×     ABCD1234567       Treatment Type *     Date and Time Treatment Completed *                                                                                                    | gnment Type *              |           | Container Number =                  |      |
| Treatment Type * Date and Time Treatment Completed *                                                                                                    | tainer Number              | × .       | ABCD1234567                         |      |
|                                                                                                    | ment Type *                |           | Date and Time Treatment Completed * |      |
| Methyl Bromide × v 10/05/2023 10:36 AM                                                                                                    | hyl Bromide                | × v       | 10/05/2023 10:36 AM                 |      |
|                                                                                                    |                            |           |                                     |      |

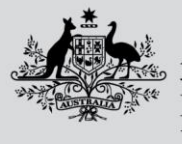

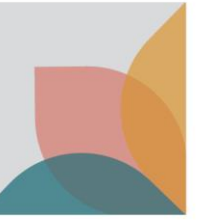

6. Upload a copy of your treatment certificate via the 'Attach Document'. All treatment certificates are required to be added separately. If required, please use the 'Add Supporting Evidence' functions for further supporting documents including sealing declarations.

| Offshore Treatment Ce | rtificate Details |              |                     |                         | Offshore Treatment Cert            | tificate Details |              |                     |                         |
|-----------------------|-------------------|--------------|---------------------|-------------------------|------------------------------------|------------------|--------------|---------------------|-------------------------|
|                       |                   |              |                     | Add Supporting Evidence |                                    |                  |              |                     | Add Supporting Evidence |
| Document Type         | Document Count    | Created By   | Last Modified On    |                         | Document Type                      | Document Count   | Created By   | Last Modified On    |                         |
| Treatment Certificate | 0                 | Jane Citizen | 22/06/2023 10:43 AM | Attach Document         | Treatment Certificate View details | 1                | Jane Citizen | 22/06/2023 10:47 AM | Attach Document         |
| Previous Next         |                   |              |                     |                         | Previous                           |                  |              |                     |                         |

7. To add additional certificates please use the 'Add a Treatment Certificate' option.

| fshore Treatment Certificate Details |  |
|--------------------------------------|--|
| you want to add another Certificate? |  |
| No U Yes                             |  |
| Previous Next                        |  |

\*Please see '<u>Tips and troubleshooting</u>' section for tips and requirements for treatment certificates.

8. You may add another container to this declaration at this stage. Follow steps in corresponding declaration type for new container declaration.

| Add More Containers                                 |  |  |
|-----------------------------------------------------|--|--|
| Do you want to add another Container?<br>● No ○ Yes |  |  |
| Previous                                            |  |  |

9. Once all the relevant information for this declaration type has been completed, select the 'Yes' radio button stating you agree with the terms and conditions of submitting the declaration and click 'Submit'. Your declaration has now been submitted into the department for assessment. Once submitted, you will receive an automated direction via aims to the email address registered to the MC ID or an email verifying that your container does not require intervention and has been released from BMSB seasonal requirements. If you receive the latter, please do not email requesting a release direction. The processing and policy teams are unable to provide this, as an AIMs entry was never created. This automated email is your release from BMSB requirements, and your container is now only subject to import conditions relating to your goods and BICON.

| Declaration Statement                                                                                                    |
|----------------------------------------------------------------------------------------------------|
| Treated Offshore Container Numbers - ABCD1234567                                                                                                    |
| Treated offshore                                                                                                    |
| Under sections 5, 56 and 57 of the Biosecurity (Conditionally Non-prohibited Goods) Determination 2021, the container(s) identified in this notice require treatment to mitigate                                                                                                    |
| the biosecurity risk posed by Brown marmorated stink bug (BMSB). As the agent of the owner of the goods, I am advising all the goods in the identified container(s) have been                                                                                                    |
| treated offshore using an approved treatment method by an approved treatment provider. Evidence of the offshore treatment(s) is attached with this notice.                                                                                                    |
| Submit Declaration                                                                                                    |
| Under sections 5, 56 and 57 of the Biosecurity (Conditionally Non-prohibited Goods) Determination 2021, the container(s) identified in this notice are subject to intervention to manage the biosecurity risk posed by Brown marmorated stink bug (BMSB). As the agent of the owner of the goods, I have made the above declaration to best of my knowledge   |
| and hereby provide this notice to the Department of Agriculture, Fisheries and Forestry to manage the risk of BMSB associated with the identified container(s).                                                                                                    |
| By submitting this declaration, I confirm that I have read, understood and agree with all terms and disclaimers presented in this form.                                                                                                    |
| The container(s) identified in this notice are subject to intervention to manage the biosecurity risk posed by As the agent of the owner of the goods, I have made the above declaration to best of my knowledge and hereby provide this notice to the Department of Agriculture, Fisheries and Forestry to manage the risk of associated with the identified |
| container(s).                                                                                                    |
| larre                                                                                                    |
|                                                                                                    |
|                                                                                                    |
| Status                                                                                                    |
| Draft                                                                                                    |
|                                                                                                    |
|                                                                                                    |
| Submit                                                                                                    |

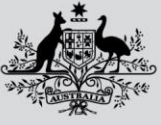

Department of Agriculture, Fisheries and Forestry

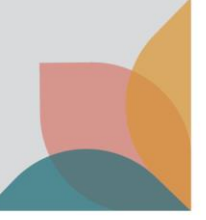

#### Partial Treatment

| Declaration Details          |                            |
|------------------------------|----------------------------|
| BMSB Declaration Type *      |                            |
| Partially Treated x v        |                            |
| Container Number *           |                            |
|                              |                            |
| Container Destination Port * |                            |
| Container Discharge Port *   | AA Verification Facility * |
|                              |                            |

Only part of the container has been treated i.e. all target high risk goods within the container. These goods can be treated on the one certificate\* as consolidated cargo, or across multiple certificates\* as LCLs, but **ALL** target high risk goods *must* have been treated offshore.

If all target high risk goods have *not* been treated offshore, then please use the "Treated Onshore" as the "Partial Treatment" option is *not* the correct declaration type to lodge for this scenario and may result in a non-compliance being issued.

\*<u>All</u> risk goods must be linked to the relevant treatment certificate via an acceptable consignment link, failure to do so will result in the whole container requiring onshore treatment or export.

1. Enter container number information. This must follow the standard format of 4 alpha-7 numeric (i.e., ABCD1234567).

| Declaration Details          |                            |
|------------------------------|----------------------------|
| BMSB Declaration Type *      |                            |
| Partially Treated * *        |                            |
| Container Number "           |                            |
| ABCD1234567                  |                            |
| Container Destination Port * |                            |
| Container Discharge Port *   | AA Verification Facility * |
| •                            | ×                          |

2. Enter the discharge and destination port information (i.e., SYD or MEL) and select from the drop box.

| Declaration Details                                                      |                            | Declaration Details                                                          |                            |
|--------------------------------------------------------------------------|----------------------------|------------------------------------------------------------------------------|----------------------------|
| BMSB Declaration Type * Partially Treated X v                            | ]                          | BMSB Declaration Type * Partially Treated * *                                |                            |
| Container Number * ABCD1234567                                           | ]                          | Container Number * ABCD1234567                                               | ]                          |
| Container Destination Port *                                             |                            | Container Destination Port * AUMEL - Melbourne - VIC *                       |                            |
| Q.<br>AUMAS - Mascot - NSW<br>AUNTL - Newcastle - NSW                    | AA Verification Facility * | Container Discharge Port "                                                   | AA Verification Facility * |
| AUPKL - Port Kembla - NSW<br>AUSYD - Sydney - NSW<br>AURSW - Dennin - NT |                            | AUMAS - Mascot - NSW                                                         |                            |
| AUBRE - Brisbane - QLD<br>AUBRA - Brisbane Arport - QLD                  |                            | AUNTL - Newcastle - NSW<br>AUPRL - Port Kembla - NSW<br>AUSYD - Sydney - NSW |                            |

3. Nominate\* an onshore AA verification facility. Based on the discharge and destination ports, a list of AA providers that can undertake this task in that location will be displayed.

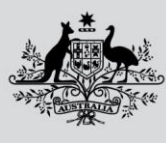

#### Department of Agriculture, Fisheries and Forestry

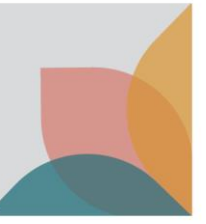

#### **Declaration Details**

| BMSB Declaration Type *      |     |                                            |   |
|------------------------------|-----|--------------------------------------------|---|
| Partially Treated            | X v |                                            |   |
| Container Number *           |     |                                            |   |
| ABCD1234567                  |     |                                            |   |
| Container Destination Port * |     |                                            |   |
| AUMEL - Melbourne - VIC      | ×   |                                            |   |
| Container Discharge Port *   |     | AA Verification Facility                   |   |
| AUMEL - Melbourne - VIC      | × v |                                            | Ŧ |
|                              |     | 1                                          | م |
|                              |     | V0130 - A Hartrodt Australia Pty Ltd - VIC | · |
|                              |     | V0146 - Sirva Pty Ltd - VIC                |   |

\*The nominated onshore AA verification facility information will only be used if the container is randomly selected for an onshore verification activity. Where selected for an inspection, relevant directions will be generated and emailed to the Master Consolidator.

- 4. Supporting documentation\* for this type of declaration is required.
  - Upload a copy of the container manifest via the 'Attach Document' button.
  - Upload the rest of the supporting documentation via the 'Add Supporting Documentation' button. Repeat this step for all additional documents you wish to submit.
  - Additional documentation should include at a minimum;
    - Bill of Lading with a Shipped-on Board date.
    - > Any relevant House Bills with HS codes and port of origin.

**Note**: Each attachment has an 8 MB limit, however there is no limit on the number of documents able to be uploaded.

| Supporting Documentation             |                | Supporting Documentation |                              |                                   |                |            |                                     |
|--------------------------------------|----------------|--------------------------|------------------------------|-----------------------------------|----------------|------------|-------------------------------------|
|                                      |                |                          | Add Supporting Documentation |                                   |                |            | Add Supporting Documentation        |
| Document Type                        | Document Count | Created By               | Last Modified On             | Document Type                     | Document Count | Created By | Last Modified On                    |
| Container Manifest                   | o              |                          | 22/06/2023 10:16 AM          | Container Manifest                | 1              |            | 22/06/2023 10:27 AM Attach Document |
| Supporting Documentation Information | n              |                          |                              | Supporting Documentation Informat | tion           |            |                                     |
|                                      |                |                          |                              |                                   |                |            | ß                                   |
| Previous Next                        |                |                          |                              | Previous Next                     |                |            |                                     |

\*Please see '<u>Tips and troubleshooting</u>' section for tips and requirements for supporting documentation.

 Offshore treatment certificate information is required. This information must be added exactly as it is listed on the offshore treatment provider's certificate\*, to allow the department to match the information.
 Failure to match certificate information may cause delays for the container upon arrival.

#### Offshore Treatment Certificate Details

| AEI Number *       |     | Treatment Certificate Number *      |         |
|--------------------|-----|-------------------------------------|---------|
| SG4012SB           |     | BMSB123                             |         |
| Consignment Type * |     | Container Number *                  |         |
| Container Number   | × . | ABCD1234567                         |         |
| Treatment Type *   |     | Date and Time Treatment Completed = |         |
| Methyl Bromide     | × v | 10/05/2023 10:36 AM                 | <b></b> |
|                    |     |                                     |         |

Next

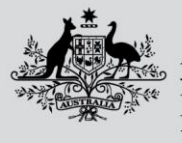

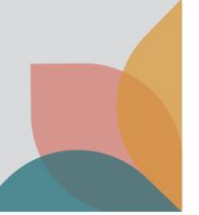

6. Upload a copy of your treatment certificate via the 'Attach Document'. All treatment certificates are required to be added separately. If required, please use the 'Add Supporting Evidence' functions for further supporting documents including sealing declarations.

| Offshore Treatment    | re Treatment Certificate Details |              |                         | Offshore Treatment Ce | rtificate Details                  |                |              |                     |                         |
|-----------------------|----------------------------------|--------------|-------------------------|-----------------------|------------------------------------|----------------|--------------|---------------------|-------------------------|
|                       |                                  |              | Add Supporting Evidence | e                     |                                    |                |              | 1                   | Add Supporting Evidence |
| Document Type         | Document Count                   | Created By   | Last Modified On        |                       | Document Type                      | Document Count | Created By   | Last Modified On    |                         |
| Treatment Certificate | O                                | Jane Citizen | 22/06/2023 10:43 AM     | <u>]</u>              | Treatment Certificate View details | 1              | Jane Citizen | 22/06/2023 10:47 AM | Attach Document         |
| Previous Next         |                                  |              |                         |                       | Previous                           |                |              |                     |                         |

7. To add additional certificates please use the 'Add a Treatment Certificate' option.

| you want to add anothe | r Certificate? |  |  |
|------------------------|----------------|--|--|
| No O Yes               |                |  |  |
|                        |                |  |  |

\*Please see '<u>*Tips and troubleshooting</u>*' section for tips and requirements for treatment certificates.</u>

8. You may add another container to this declaration at this stage. Follow steps in corresponding declaration type for new container declaration.

| Add More Containers                                        |  |  |
|------------------------------------------------------------|--|--|
| <b>Do you want to add another Container?</b><br>( No ) Yes |  |  |
| Previous                                                   |  |  |

9. Once all the relevant information for this declaration type has been completed, select the 'Yes' radio button stating you agree with the terms and conditions of submitting the declaration and click 'Submit'. Your declaration has now been submitted into the department for assessment. Once submitted, you will receive an automated direction via aims to the email address registered to the MC ID or an email verifying that your container does not require intervention and has been released from BMSB seasonal requirements. If you receive the latter, please do not email requesting a release direction. The processing and policy teams are unable to provide this, as an AIMs entry was never created. This automated email is your release from BMSB requirements, and your container is now only subject to import conditions relating to your goods and BICON.

| • Pa    | tially Treated Container Numbers - ABCD1234567                                                                                                    |
|---------|----------------------------------------------------------------------------------------------------|
|         | val usiny Treated<br>des sections 5 55 and 57 of the Biosecurity (Conditionally Non-prohibited Goods) Determination 2021 the container(s) identified in this patice are subject to intervention to                                                                                                    |
| ma      | we section 3, or and 5 or the boleculty (controllarity) room provided boles) peter manager the boleculty recontainer(s) intervention to be a boleculty recontainer (s) intervention to be a boleculty recontainer (s) intervention to be a boleculty recontainer (s) intervention to be a boleculty recontainer (s) intervention to be a boleculty recontainer (s) intervention to be a boleculty recontainer (s) intervention (s) intervention (s |
| an      | hereby provide this notice to the Department of Agriculture, Fisheries and Forestry to manage the risk of BMSB associated with the identified container(s).                                                                                                    |
| •       | submit Declaration                                                                                                    |
| Un      | der sections 5, 56 and 57 of the Biosecurity (Conditionally Non-prohibited Goods) Determination 2021, the container(s) identified in this notice are subject to intervention to                                                                                                    |
| ma      | nage the biosecurity risk posed by Brown marmorated stink bug (BMSB). As the agent of the owner of the goods, I have made the above declaration to best of my knowledge                                                                                                    |
| an      | I hereby provide this notice to the Department of Agriculture, Fisheries and Forestry to manage the risk of BMSB associated with the identified container(s),<br>unbitting this declaration. Leading that have conductive undected and across with all target and its of BMSB associated with the identified container(s).                                                                                                    |
| Dy      | submitting this declaration, r commit that i have read, diriversion and agree with an terms and disclariners presented in this form.                                                                                                    |
| Th      | e container(s) identified in this notice are subject to intervention to manage the biosecurity risk posed by As the agent of the owner of the goods, I have made the above                                                                                                    |
| de      | claration to best of my knowledge and hereby provide this notice to the Department of Agriculture, Fisheries and Forestry to manage the risk of associated with the identified                                                                                                    |
| со      | rtainer(s).                                                                                                    |
|         |                                                                                                    |
| l agree |                                                                                                    |
| ○ No @  | Yes                                                                                                    |
| Status  |                                                                                                    |
| Draft   |                                                                                                    |
|         |                                                                                                    |

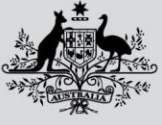

Department of Agriculture, Fisheries and Forestry

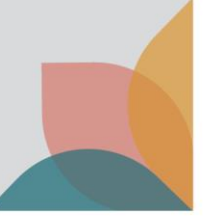

#### Treatment Onshore

| Declaration Details          |     |                          |
|------------------------------|-----|--------------------------|
| BMSB Declaration Type *      |     |                          |
| Treated Onshore              | × v |                          |
| Container Number *           |     | Onshore Treatment Type * |
|                              |     |                          |
| Container Destination Port * |     | AA Treatment Facility *  |
|                              | ¥   |                          |
| Container Discharge Port *   |     |                          |
|                              | ×   |                          |
|                              |     |                          |
| Value of Goods > \$1M        |     |                          |
| No      Yes                  |     |                          |

Not all target high risk goods OR nil goods have been treated offshore and whole container will need to be treated onshore to mitigate the BMSB risk. It is the Master Consolidator's responsibility to clear treatment of goods with all relevant importers/brokers, as this decision lies solely with the Master Consolidator. If any goods within the container cannot be treated\* for any reason, export will be the only option available.

\*Deconsolidation for part treatment is not permitted, if the whole container cannot be treated onshore, the container will be directed for export.

1. Enter container number information. This must follow the standard format of 4 alpha-7 numeric (i.e., ABCD1234567).

| Declaration Details                     |                          |
|-----------------------------------------|--------------------------|
| BMSB Declaration Type * Treated Onshore |                          |
| Container Number *                      | Onshore Treatment Type * |
| ABCD1234567                             | v                        |
| Container Destination Port *            | AA Treatment Facility *  |
| Container Discharge Port *              |                          |
|                                         |                          |
| Value of Goods > \$1M<br>● No ○ Yes     |                          |

2. Enter the discharge and destination port information (i.e., SYD or MEL) and select from the drop box.

| Declaration Details                         |                           | Declaration Details                       |                          |
|---------------------------------------------|---------------------------|-------------------------------------------|--------------------------|
| BMSB Declaration Type * Treated Onshore R v |                           | BMSB Declaration Type * Treated Onshore * |                          |
| Container Number *                          | Onshore Treatment Type "  | Container Number *                        | Onshore Treatment Type * |
| ABCD1234567                                 |                           | ABCD1234567                               | *                        |
| Contribut David Bart 1                      | AA Terestenent Facility I | Container Destination Port *              | AA Treatment Facility *  |
| vonaner Desination Port                     | A TEACHREIK PALIIKY       | AUSYD - Sydney - NSW × +                  | *                        |
| 1                                           |                           | Container Discharge Port *                |                          |
| AUMAS - Mascot - NSW                        |                           | *                                         |                          |
| AUNTL - Newcastle - NSW                     |                           | ٩                                         |                          |
| AUPKL - Port Kembla - NSW                   |                           | ALIMAS - Mascot - NSW                     |                          |
| AUSYD - Sydney - NSW                        |                           | AUNTI - Newcastle - NSW                   |                          |
| AUDRW - Darwin - NT                         |                           | AUPKI - Port Kembla - NSW                 |                          |
| AUBNE - Brisbane - QLD                      |                           | AUSYD - Svdnev - NSW                      |                          |
| AUBRA - Brisbane Airport - QLD              |                           | AUDRW - Darwin - NT                       |                          |

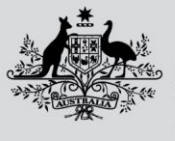

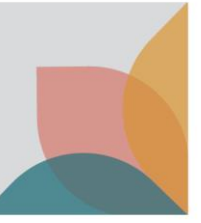

3. Select the treatment type and from this a list of AA treatment providers that can undertake that type of treatment selected in that location will be displayed.

|                              |                          | Declaration Details          |                                                   |
|------------------------------|--------------------------|------------------------------|---------------------------------------------------|
| Declaration Details          |                          |                              |                                                   |
|                              |                          | BMSB Declaration Type *      |                                                   |
| BMSB Declaration Type *      |                          | Treated Onshore × v          |                                                   |
| Treated Onshore × ×          |                          | Container Number *           | Onshore Treatment Type *                          |
| Container Number *           | Onshore Treatment Type * | ABCD1234567                  | Methyl Bromide × *                                |
| ABCD1234567                  |                          | Container Destination Port * | AA Treatment Facility *                           |
| Container Destination Port * | ٩.                       | AUSYD - Sydney - NSW × +     |                                                   |
| AUSYD - Sydney - NSW × +     | Heat Treatment           | Container Discharge Part *   | ٩                                                 |
|                              | Methyl Bromide           |                              | N0178 - CEVA Freight (Australia) Pty Ltd - NSW    |
| Container Discharge Port *   | Sulturyi Fluoride        | AUSYD - Sydney - NSW         | N0271 - Gibson Freight (Australia) Pty Ltd - NSW  |
| AUSYD - Sydney - NSW × +     | Overpowering Cologne     |                              | N0275 - Murrell Freight Services Pty Ltd - NSW    |
|                              |                          |                              | N0281 - Grace Worldwide (Australia) Pty Ltd - NSW |
|                              |                          | Value of Goods > \$1M        | N0289 - Mainfreight Air and Ocean Pty Ltd - NSW   |
| Value of Goods > \$1M        |                          | No ∪ Yes                     | N0291 - Hanley's Removals Pty Ltd - NSW           |
| ® No 🔿 Yes                   |                          |                              | N0386 - Museum of Contemporary Art Ltd - NSW      |

4. Where the individual goods are known to be valued at more than AUD \$1 million, select 'yes'.\*

| BMSB Declaration Type *      |   |                                                     |   |
|------------------------------|---|-----------------------------------------------------|---|
| Treated Onshore              | × | Y                                                   |   |
| Container Number *           |   | Onshore Treatment Type *                            |   |
| ABCD1234567                  |   | Methyl Bromide                                      | × |
| Container Destination Port * |   | AA Treatment Facility *                             |   |
| AUSYD - Sydney - NSW         | × | <ul> <li>N0503 - Steritech Pty Ltd - NSW</li> </ul> | × |
| Container Discharge Port *   |   |                                                     |   |
| AUSYD - Sydney - NSW         | × | ¥                                                   |   |

\*DO NOT select 'yes' if your individual goods do not exceed AUD\$1 million, as this will trigger a delay in assessment due to the approval process. If you have accidentally checked this option, please contact <u>BMSBprocessing@aff.gov.au</u>.

- 5. Only a container manifest is required for this type of declaration.
  - Upload a copy of the container manifest via the 'Attach Document' button.

**Note**: Each attachment has an 8 MB limit, however there is no limit on the number of documents able to be uploaded.

| Supporting Documer                  | ntation        |            |                              | Supporting Docume                 | entation       |            |                              |             |
|-------------------------------------|----------------|------------|------------------------------|-----------------------------------|----------------|------------|------------------------------|-------------|
|                                     |                |            | Add Supporting Documentation |                                   |                |            | Add Supporting Do            | cumentation |
| Document Type                       | Document Count | Created By | Last Modified On             | Document Type                     | Document Count | Created By | Last Modified On             |             |
| Container Manifest                  | o              |            | 22/06/2023 10:16 AM          | Container Manifest                | 1              |            | 22/06/2023 10:27 AM Attach D | locument    |
| Supporting Documentation Informatio | n              |            |                              | Supporting Documentation Informat | Son            |            |                              |             |
| 1                                   |                |            |                              |                                   |                |            |                              | le          |
| Previous Next                       |                |            |                              | Previous                          |                |            |                              |             |

\*Please see '<u>Tips and troubleshooting</u>' section for tips and requirements for supporting documentation.

6. You may add another container to this declaration at this stage. Follow steps in corresponding declaration type for new container declaration.

| Australian Government<br>Department of Agriculture,<br>Fisheries and Forestry |  |
|-------------------------------------------------------------------------------|--|
| Add More Containers                                                           |  |
| Do you want to add another Container?<br>® No O Yes                           |  |
| Previous                                                                      |  |

7. Once all the relevant information for this declaration type has been completed, select the 'Yes' radio button stating you agree with the terms and conditions of submitting the declaration and click 'Submit'. Your declaration has now been submitted into the department for assessment. Once submitted, relevant directions will be generated by the system and emailed to the email address registered to the MC ID.

|      | Declaration Statement                                                                                                    |
|------|----------------------------------------------------------------------------------------------------|
|      | <ul> <li>Treated Onshore Container Numbers - ABCD1234567</li> <li>Treatment Onshore - Agreement to Treat</li> <li>Under sections 5, 56 and 57 of the <i>Biosecurity (Conditionally Non-prohibited Goods) Determination 2021</i>, the container(s) identified in this notice require treatment to mitigate the biosecurity risk posed by Birown marmorated stink bug (BMSB). In accordance with section 134 of the Biosecurity Act 2015, the treatment may damage the Goods within the identified container. As the agent of the owner of the goods, I have the authority to agree to the goods being treated and agree that I am aware that the treatment may cause damage to the Goods. I also understand that the goods may have plastic wrapping cut or removed if the treatment so requires, and I agree to such action taking place.</li> </ul> |
|      | <ul> <li>Submit Declaration</li> <li>Under sections 5, 56 and 57 of the <i>Biosecurity (Conditionally Non-prohibited Goods) Determination 2021</i>, the container(s) identified in this notice are subject to intervention to manage the biosecurity risk posed by Brown marmorated stink bug (BMSB). As the agent of the owner of the goods, I have made the above declaration to best of my knowledge and hereby provide this notice to the Department of Agriculture, Fisheries and Forestry to manage the risk of BMSB associated with the identified container(s).</li> <li>By submitting this declaration, I confirm that I have read, understood and agree with all terms and disclaimers presented in this form.</li> </ul>                                                                                                    |
|      | The container(s) identified in this notice are subject to intervention to manage the biosecurity risk posed by As the agent of the owner of the goods, I have made the above declaration to best of my knowledge and hereby provide this notice to the Department of Agriculture, Fisheries and Forestry to manage the risk of associated with the identified container(s).                                                                                                    |
|      | lagree<br>○ No ® Yes                                                                                                    |
|      | Status<br>Draft                                                                                                    |
|      | Submit                                                                                                    |
|      |                                                                                                    |
| Risk |                                                                                                    |
|      | Declaration Details                                                                                                    |
|      | BMSB Declaration Type *                                                                                                    |
|      | Container Number *                                                                                                    |
|      | Container Destination Port *                                                                                                    |
|      | Container Discharge Port * AA Verification Facility *                                                                                                    |
|      |                                                                                                    |

Nil F

All goods within the container are Nil risk and do not meet any of the criteria outlined in the BMSB seasonal measures by the department.

**DO NOT** use this option unless **everything** within the container is out of scope for BMSB onshore intervention. If there are target high risk goods within the container that have been treated and the balance is Nil risk, you will have to use the "Partially Treated" option as the "Nil Risk" option is *not* the correct declaration type to lodge for this scenario and may result in a non-compliance being issued.

8. Enter container number information. This must follow the standard format of 4 alpha-7 numeric (i.e., ABCD1234567).

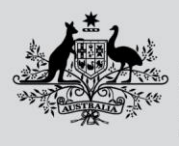

Department of Agriculture, Fisheries and Forestry

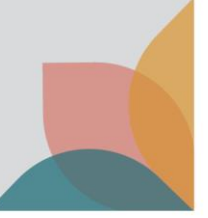

| Dec  | aration | Details |  |
|------|---------|---------|--|
| Deci | aration | Details |  |

| MSB Declaration Type *      |                            |
|-----------------------------|----------------------------|
| Nil Risk × v                |                            |
| ontainer Number *           |                            |
| ABCD1234567                 |                            |
| ontainer Destination Port * |                            |
| Y                           |                            |
| ontainer Discharge Port *   | AA Verification Facility * |
| ×                           | ×                          |

9. Enter the discharge and destination port information (i.e., SYD or MEL) and select from the drop box.

| Declaration Details                                                             |                            | Declaration Details                                   |                            |
|---------------------------------------------------------------------------------|----------------------------|-------------------------------------------------------|----------------------------|
| BMSB Declaration Type *           Nil Risk         x         v                  |                            | BMSB Declaration Type * NII Risk X v                  |                            |
| Container Number * ABCD1234567                                                  |                            | Container Number * ABCD1234567                        |                            |
| Container Destination Port *                                                    |                            | Container Destination Port *                          |                            |
| AUMAS - Mascot - NSW                                                            | AA Verification Facility * | Container Discharge Port *                            | AA Verification Facility * |
| AUPKL - Port Kembla - NSW<br>AUPKL - Port Kembla - NSW<br>AUSYD - Sydney - NSW  |                            |                                                       | ×                          |
| AUDRW - Danvin - NT<br>AUBNE - Brisbane - QLD<br>AUBRA - Brisbane Airport - QLD |                            | AUNITL - Newcastle - NSW<br>AUNTL - Port Kembla - NSW |                            |

10. Nominate\* an onshore AA verification facility. Based on the discharge and destination ports, a list of AA providers that can undertake this task in that location will be displayed.

| Declaration Details          |     |                                                 |   |
|------------------------------|-----|-------------------------------------------------|---|
| BMSB Declaration Type *      |     |                                                 |   |
| Nil Risk                     | ×v  |                                                 |   |
| Container Number *           |     |                                                 |   |
| ABCD1234567                  |     |                                                 |   |
| Container Destination Port * |     |                                                 |   |
| AUBNE - Brisbane - QLD       | * * |                                                 |   |
| Container Discharge Port *   |     | AA Verification Facility                        |   |
| AUBNE - Brisbane - QLD       | × × |                                                 |   |
|                              |     |                                                 | C |
|                              |     | Q0096 - Roland Graf's Auto Centre Pty Ltd - QLD |   |
|                              |     | Q0101 - FedEx Express Australia Pty Ltd - QLD   |   |
| _                            |     | Q0118 - DHL Express (Australia) Pty Ltd - QLD   |   |
| Next                         |     | Q0120 - A Hartrodt Australia Pty Ltd - QLD      |   |

\*The nominated onshore AA verification facility information will only be used if the container is randomly selected for an onshore verification activity. Where selected for an inspection, relevant directions will be generated and emailed to the Master Consolidator.

11. Supporting documentation\* for this type of declaration is required.

- Upload a copy of the container manifest via the 'Attach Document' button.
- Upload the rest of the supporting documentation via the 'Add Supporting Documentation' button. Repeat this step for all additional documents you wish to submit.
- Additional documentation should include at a minimum;
  - Bill of Lading with a Shipped-on Board date.
  - Any relevant House Bills with HS codes and port of origin.

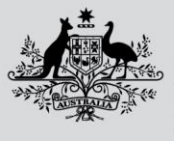

Department of Agriculture, Fisheries and Forestry

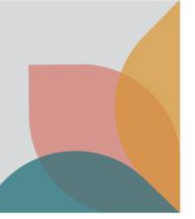

**Note**: Each attachment has an 8 MB limit, however there is no limit on the number of documents able to be uploaded.

| Supporting Document                  | ation          |            |                              | Supporting Docume                  | ntation        |            |                                     |
|--------------------------------------|----------------|------------|------------------------------|------------------------------------|----------------|------------|-------------------------------------|
|                                      |                |            | Add Supporting Documentation |                                    |                |            | Add Supporting Documentation        |
| Document Type                        | Document Count | Created By | Last Modified On             | Document Type                      | Document Count | Created By | Last Modified On                    |
| Container Manifest                   | 0              |            | 22/06/2023 10:16 AM          | Container Manifest                 | 1              |            | 22/06/2023 10:27 AM Attach Document |
| Supporting Documentation Information |                |            |                              | Supporting Documentation Informati | on             |            |                                     |
|                                      |                |            |                              | L                                  |                |            | A                                   |
| Previous Next                        |                |            |                              | Previous                           |                |            |                                     |

\*Please see '<u>Tips and troubleshooting</u>' section for tips and requirements for supporting documentation.

12. You may add another container to this declaration at this stage. Follow steps in corresponding declaration type for new container declaration.

| Add More Containers                               |  |  |  |
|---------------------------------------------------|--|--|--|
| Do you want to add another Container?<br>No O Yes |  |  |  |
| Previous                                          |  |  |  |

13. Once all the relevant information for this declaration type has been completed, select the 'Yes' radio button stating you agree with the terms and conditions of submitting the declaration and click 'Submit'. Your declaration has now been submitted into the department for assessment. Once submitted, you will receive an automated direction via aims to the email address registered to the MC ID or an email verifying that your container does not require intervention and has been released from BMSB seasonal requirements. If you receive the latter, please do not email requesting a release direction. The processing and policy teams are unable to provide this, as an AIMs entry was never created. This automated email is your release from BMSB requirements, and your container is now only subject to import conditions relating to your goods and BICON.

| Jeclaration Statement                                                                                                    |
|----------------------------------------------------------------------------------------------------|
| Nil Risk Container Numbers - ABCD1234567     Nil Risk                                                                                                    |
| Under sections 5, 56 and 57 of the Biosecurity (Conditionally Non-prohibited Goods) Determination 2021, the container(s) identified in this notice may be subject to intervention<br>to manage the biosecurity risk posed by Brown marmorated stink bug (BMSB). As the agent of the owner of the goods, I am advising there are nil target high risk goods in the<br>identified container(s) that should be subject to biosecurity intervention for the management of BMSB risk. Evidence that there are no target high risk goods within the identified<br>container(s) is attached with this notice.                                                                                                    |
| <ul> <li>Submit Declaration</li> <li>Under sections 5, 56 and 57 of the Biosecurity (Conditionally Non-prohibited Goods) Determination 2021, the container(s) identified in this notice are subject to intervention to manage the biosecurity risk posed by Brown marmorated stink bug (BMSB). As the agent of the owner of the goods, I have made the above declaration to best of my knowledge and hereby provide this notice to the Department of Agriculture, Fisheries and Forestry to manage the risk of BMSB associated with the identified container(s).</li> <li>By submitting this declaration, I confirm that I have read, understood and agree with all terms and disclaimers presented in this form.</li> </ul> |
| The container(s) identified in this notice are subject to intervention to manage the biosecurity risk posed by As the agent of the owner of the goods, I have made the above declaration to best of my knowledge and hereby provide this notice to the Department of Agriculture, Fisheries and Forestry to manage the risk of associated with the identified container(s).                                                                                                    |
| arre                                                                                                    |
| No ® Yes                                                                                                    |
| itatus                                                                                                    |
| Draft                                                                                                    |
| Submit                                                                                                    |

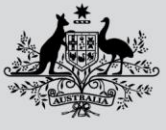

Department of Agriculture, Fisheries and Forestry

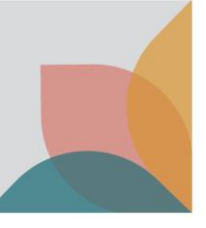

## Unknown Risk

| Declaration Details          |    |                            |
|------------------------------|----|----------------------------|
| BMSB Declaration Type *      |    |                            |
| Unknown Risk                 | ×× |                            |
| Container Number *           |    |                            |
|                              |    |                            |
| Container Destination Port * | ¥  |                            |
| Container Discharge Port *   |    | AA Verification Facility * |
|                              | ¥  |                            |

Any declaration lodged as Unknown will be subject to a Full Import Declaration (FID) assessment. Additional information will need to be sent to <u>BMSBprocessing@aff.gov.au</u> once the contents and risk has been identified, including but not limited to a manifest and bill of lading. The Master Consolidator is required to follow up on all containers lodged under this option and provide relevant information once all FIDs have been lodged in ICS.

1. Enter container number information. This must follow the standard format of 4 alpha-7 numeric (i.e., ABCD1234567).

| Declaration Details          |     |                            |
|------------------------------|-----|----------------------------|
| BMSB Declaration Type *      |     |                            |
| Unknown Risk                 | × v |                            |
| Container Number *           |     |                            |
| ABCD1234567                  |     |                            |
| Container Destination Port * |     |                            |
|                              | ٣   |                            |
| Container Discharge Port *   |     | AA Verification Facility * |
|                              | ٣   | v                          |

2. Enter the discharge and destination port information (i.e., SYD or MEL) and select from the drop box.

| Declaration Details                                      |                            | Declaration Details                                  |                            |
|----------------------------------------------------------|----------------------------|------------------------------------------------------|----------------------------|
| BMSB Declaration Type * Unknown Risk X                   |                            | BMSB Declaration Type *                              |                            |
| Container Number *                                       | 7                          | Container Number *                                   |                            |
| ABCD1234567                                              |                            | ABCD1234567                                          |                            |
| Container Destination Port                               |                            | Container Destination Port *                         |                            |
| aul                                                      | AA Verification Facility * | AUSYD - Sydney - NSW ×                               |                            |
| AUMAS - Mascot - NSW AUNTL - Newcastle - NSW             | •                          | Container Discharge Port *                           | AA Verification Facility * |
| ALIPKL - Port Kembla - NSW                               |                            | aul Q                                                | *                          |
| ALLSYD - Sydney - NSW<br>ALLDRW - Darwin - NT            |                            | AUMAS - Mascot - NSW                                 |                            |
| AUBNE - Brisbane - QLD<br>AUBRA - Brisbane Airport - QLD |                            | AUNTL - Newcastle - NSW<br>AUPKL - Port Kembla - NSW |                            |
|                                                          |                            | AUSYD - Sydney - NSW                                 |                            |

3. Nominate\* an onshore AA verification facility. Based on the discharge and destination ports, a list of AA providers that can undertake this task in that location will be displayed.

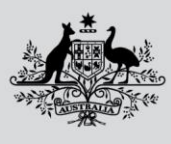

#### Department of Agriculture, Fisheries and Forestry

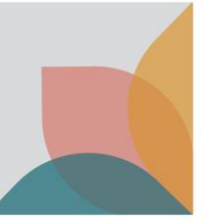

#### **Declaration Details**

| BMSB Declaration Type *      |                                                          |
|------------------------------|----------------------------------------------------------|
| Unknown Risk × v             |                                                          |
| Container Number *           |                                                          |
| ABCD1234567                  |                                                          |
| Container Destination Port * |                                                          |
| AUSYD - Sydney - NSW × v     |                                                          |
| Container Discharge Port *   | AA Verification Facility *                               |
| AUSYD - Sydney - NSW × v     | ×                                                        |
|                              | ٩                                                        |
|                              | N0164 - CT Freight Pty Ltd - NSW                         |
|                              | N0178 - CEVA Freight (Australia) Pty Ltd - NSW           |
| _                            | N0192 - Concordia International Forwarding Pty Ltd - NSW |
| Next                         | N0219 - DHL Express (Australia) Pty Ltd - NSW            |

\*The nominated onshore AA verification facility information will only be used if the container is randomly selected for an onshore verification activity. Where selected for an inspection, relevant directions will be generated and emailed to the Master Consolidator.

- 4. Supporting documentation\* for this type of declaration is required.
  - Upload a copy of the container manifest via the 'Attach Document' button.
  - Upload the rest of the supporting documentation via the 'Add Supporting Documentation' button. Repeat this step for all additional documents you wish to submit.
  - Additional documentation should include at a minimum;
    - Bill of Lading with a Shipped-on Board date.
    - Any relevant House Bills with HS codes and port of origin.

**Note**: Each attachment has an 8 MB limit, however there is no limit on the number of documents able to be uploaded.

| Supporting Document                  | ation          |            |                              | Supporting Docum                | entation       |            |                                     |
|--------------------------------------|----------------|------------|------------------------------|---------------------------------|----------------|------------|-------------------------------------|
|                                      |                |            | Add Supporting Documentation |                                 |                |            | Add Supporting Documentation        |
| Document Type                        | Document Count | Created By | Last Modified On             | Document Type                   | Document Count | Created By | Last Modified On                    |
| Container Manifest                   | 0              |            | 22/06/2023 10:16 AM          | Container Manifest              | 1              |            | 22/06/2023 10:27 AM Attach Document |
| Supporting Documentation Information |                |            |                              | Supporting Documentation Inform | ation          |            |                                     |
|                                      |                |            |                              |                                 |                |            | B                                   |
| Previous Next                        |                |            |                              | Previous Next                   |                |            |                                     |

\*Please see '<u>Tips and troubleshooting</u>' section for tips and requirements for supporting documentation.

5. You may add another container to this declaration at this stage. Follow steps in corresponding declaration type for new container declaration.

| Add More Containers                                           |  |  |
|---------------------------------------------------------------|--|--|
| <b>Do you want to add another Container?</b><br>(e) No () Yes |  |  |
| Previous                                                      |  |  |

6. Once all the relevant information for this declaration type has been completed, select the 'Yes' radio button stating you agree with the terms and conditions of submitting the declaration and click 'Submit'. Your declaration has now been submitted into the department for assessment. Once submitted, you will receive an automated direction via aims to the email address registered to the MC ID.

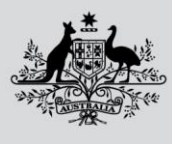

#### Department of Agriculture, Fisheries and Forestry

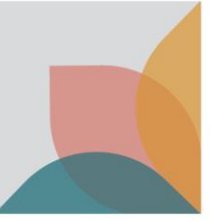

| •   | Unknown Container Numbers - ABCD1234567                                                                                                    |
|-----|----------------------------------------------------------------------------------------------------|
|     | Unknown                                                                                                    |
|     | Under sections 5, 56 and 57 of the Biosecurity (Conditionally Non-prohibited Goods) Determination 2021, the container(s) identified in this notice may be subject to intervent<br>to manage the biosecurity risk posed by Brown marmorated stink bug (BMSB). As the agent of the owner of the goods, I am advising there may be target high risk goods in the<br>identified container(s) subject to biosecurity intervention for the management of BMSB risk. I request for the identified container(s) to be moved to an approved arrangement<br>site pending lodgement of all the Full Import Declarations (FIOS) for all consignments within the identified container(s). I understand the identified container(s)<br>all FIDS have been lodged in the Integrated Cargo System (for a period of up to 35 business days after arrival and discharge in Australia), and further assessment will be requir<br>to assess the BMSB risk. |
|     | Submit Declaration                                                                                                    |
|     | Under sections 5, 56 and 57 of the Biosecurity (Conditionally Non-prohibited Goods) Determination 2021, the container(s) identified in this notice are subject to intervention i<br>manage the biosecurity risk posed by Brown marmorated stink bug (BMSB). As the agent of the womer of the goods, I have made the above declaration to best of my knowled<br>and hereby provide this notice to the Department of Agriculture, Fisheries and Forestry to manage the risk of BMSB associated with the identified container(s).<br>By submitting this declaration, I confirm that I have read, understood and agree with all terms and disclaimers presented in this form.                                                                                                    |
|     | The container(s) identified in this notice are subject to intervention to manage the biosecurity risk posed by As the agent of the owner of the goods, I have made the above declaration to best of my knowledge and hereby provide this notice to the Department of Agriculture, Fisheries and Forestry to manage the risk of associated with the identific container(s).                                                                                                    |
| gr  |                                                                                                    |
| N   | o 🖷 Yes                                                                                                    |
| atu | us                                                                                                    |
| Dra | aft                                                                                                    |

- 7. The container will be permitted to move from the wharf to the nominated onshore AA verification facility site pending further information being provided to the department. These containers will be held seals intact and may be held for up to 35 business days awaiting all FIDs to be lodged.
- 8. The Master Consolidator must advise the department when all FIDs have been lodged and additional information will need to be sent to <u>BMSBprocessing@aff.gov.au</u> once the contents and risk has been identified. This will need to include a manifest and any relevant treatment certificates or BOL or HBOLS with Shipped-on Board dates that were not lodged in the initial declaration. The Master Consolidator is required to follow up on all containers lodged under this option and provide relevant information once all FIDs have been lodged in ICS.

## What happens after the Master Consolidator Declaration Form is submitted?

Depending on the type of declaration made, and the details provided, declarations may be directed for officer assessment by the department.

- For declarations received prior to the arrival of the container, and assessed as not requiring further BMSB intervention, there will be no hold or AIMS entry generated. In this instance the department cannot provide you with a final release as no AIMS entry has been created, however you will receive an automated email informing you that your container is not subject to BMSB intervention. This email is your release from BMSB requirements only. These containers will be permitted to deconsolidate, and the consignments will be managed as per normal biosecurity processes.
- For declarations received prior to the arrival of the container, and assessed as requiring BMSB intervention, an AIMS entry will be generated, and an automated direction emailed to both the Master Consolidator (sent to the email registered to the MC ID and email added by the user that made the declaration), and the onshore approved arrangement site for further action.
- For declarations received after the arrival of the container, the container may be held at the wharf, until the declaration has been assessed and actioned by the department. It is important to lodge all declarations before the arrival of container to help reduce delays. The department does not have the ability to fast-track late lodgements of containers that have already arrived. All lodgements are assessed in the order in which they are received.
- Containers without a declaration and subject to BMSB measures will be held at the wharf until a
  declaration is provided to the department for assessment. Containers may be held at the wharf for up to
  Department of Agriculture, Fisheries and Forestry

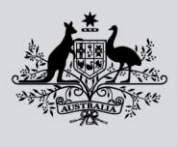

Australian Government Department of Agriculture, Fisheries and Forestry

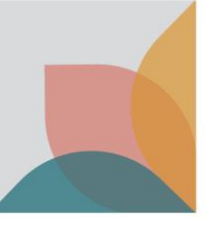

35 business days and directed for export if a declaration is not received. If you have a message in ICS that directs you to lodge an MC declaration, you *must* lodge one. This may include containers that are out of scope via season dates or country of origin. It is important to still lodge a declaration against these containers even if they are NIL risk, as this is the only way the system can clear the hold.

|                    | Supplementary Information YES Page Nex                                                                                                    | đ |
|--------------------|----------------------------------------------------------------------------------------------------|---|
| Impediment Details | AQIS SEASONAL PEST HOLD                                                                                                    | * |
|                    | BMSB RISK: MASTER CONSOLIDATOR MUST LODGE A SEASONAL PEST DECLARATION<br>WWW.AGRICULTURE.GOV.AU/BMSB                                                                                                    |   |
|                    | The following container is held for BMSB seasonal pest measures. The Master Consolidator must lodge a Seasonal Pest<br>Declaration located www.agriculture.gov.au/BMSB. Please disregard if declaration has been submitted and receipt<br>received. |   |
|                    |                                                                                                    |   |

## What happens if I make a mistake?

If a declaration has been submitted and the container number, vessel ID and/or voyage ID is incorrect, the SCR lodgement in ICS has been amended to an FCL, or if the MC Declaration was not required, then the declaration must be withdrawn.

It is important to contact <u>BMSBprocessing@aff.gov.au</u> with all/any multiple entry numbers relating to the same container, or if a direction has been received prior to the withdrawal of the declaration so the department can manually withdraw the corresponding AIMs entry.

## Withdrawing a declaration

To withdraw an incorrectly lodged declaration:

- 1. Log into the Master Consolidator Declaration online portal.
- Click the 'Summary of Declarations' tab, which will enable you to see all the declarations you have submitted, and those that are still in draft status. You can withdraw any declaration that has been submitted or is in draft status by clicking the 'Withdraw' button next to the appropriate declaration.

| Australi<br>Departm<br>Fiderice      | ian Government<br>ent of Agriculture,<br>and Forestry | DA                  | FF Form            | s Portal      |                        |              | has                              | A            |
|--------------------------------------|-------------------------------------------------------|---------------------|--------------------|---------------|------------------------|--------------|----------------------------------|--------------|
| Home   Create Maste                  | er Consolidator D                                     | eclaration          | Summary of Dec     | farations     |                        |              |                                  | Jane Citizen |
| me > Biosecurity > 5<br>Jammary of [ | ieapest > MC For<br>Declaratio                        | rms > Summa<br>DINS | ry of Declarations |               |                        |              |                                  |              |
| Declaration ID \$                    | Container<br>Number                                   | Vessel Id           | Voyage<br>Number   | Status Reason | Master<br>Consolidator | Created By   | Created On                       | O Create     |
| MC2023-<br>00001085                  | abcd1234567                                           | 2165432             | 2135               | Draft         |                        | Jane Ottzen  | 22/06/2023<br>2:01 PM            |              |
| MC2023-<br>00001084                  | ABCD1234567                                           | 1234562             | 215                | Draft         |                        | Jane Citizen | 22/06/2023<br>12:03 PM           |              |
| 00001083<br>MC2023-                  | CLSU5468799                                           | 9500032             | B289               | Submitted     |                        | Jane Citizen | 10:16 AM<br>07/06/2023           | Withdraw     |
| 00001079<br>MC2023-<br>00001079      | XUDL3544856                                           | 9500032             | 8589               | Submitted     |                        | Jane Citizen | 8:15 AM<br>07/06/2023<br>8:16 AM | Withdraw     |

3. Select the most appropriate reason for the withdrawal from the drop-down menu. Then press 'Submit'.

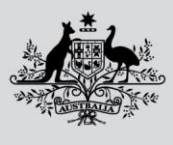

#### Department of Agriculture, Fisheries and Forestry

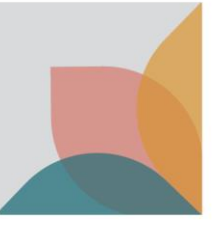

×

|                                | ~                             | •                         |   |
|--------------------------------|-------------------------------|---------------------------|---|
| Incorrect container n          | mber, vessel ID and/or voyage | number                    |   |
| Container not arriving         | in Australia                  |                           |   |
| Cargo incorrectly repo         | rted, not LCL/FAK             |                           |   |
| Declaration not requi<br>Other | ed, goods/container not from  | BMSB/Khapra target countr | y |

4. Once all the relevant information for this withdrawal has been completed, click 'Submit.' Your withdrawal has now been submitted to the department for assessment. Once submitted, please contact <u>BMSBprocessing@aff.gov.au</u> with any further supporting documentation relevant to the withdrawal (i.e., a BOL indicating that the container is an FCL not LCL/FAK container).

**Note**: For all withdrawals due to incorrect container number, vessel ID and/or voyage number, a new declaration will have to be submitted after the original has been withdrawn. If you receive a second entry number relating to the same container, you will have to contact <u>BMSBprocessing@aff.gov.au</u> with both entry numbers so duplicates can be manually withdrawn from the system.

## Amendments to existing draft declarations

All other amendments (i.e., declaration type, AA site etc.) must be amended prior to the submission of the declaration, or you will have to withdraw the submitted declaration and resubmit a new one with the correct details – see previous heading 'withdrawing a declaration'.

Only declarations with a 'Draft' status can be amended. You can delete or withdraw declarations that are in draft status from the summary of declarations window, however, drafts can also be amended and/or changed to be utilised for other containers requiring declarations or deleted completely by removing all container information.

1. From the 'Summary of Declarations' window, find the draft you want to amend and click the corresponding declaration ID hyperlink.

| र्ष<br>द्वा<br>भ | Australi<br>Departm<br>Fisheries                                                                                                    | an Government<br>ent of Agriculture,<br>and Forestry | DA          | FF Form           | s Portal      |                        | Summer State | 100                    |                |
|------------------|----------------------------------------------------------------------------------------------------|------------------------------------------------------|-------------|-------------------|---------------|------------------------|--------------|------------------------|----------------|
| Hom              | e   Create Maste                                                                                                    | er Consolidator De                                   | claration   | Summary of Dec    | larations     |                        |              |                        | Jane Citizen 👻 |
| Hom              | e > Biosecurity > S                                                                                                    | eapest > MC For                                      | ms > Summar | y of Declarations |               |                        |              |                        |                |
| Sui              | Australian Covernment<br>Department of Agriculture,<br>Pisteries and Porestry       DAFF Forms Portal       Jane Citizen -         ome       Create Master Consolidator Declaration       summary of Declarations       Jane Citizen -         ome > Biosecurity > Seapest > MC Forms > Summary of Declarations       ummary of Declarations       one citizen -         ummary of Declarations       one       Container       Voyage       Master       Created By       Created On         Mc2023-<br>00001065       NUDL3544856       9500032       B589       Submitted       Jane Citizen       22/06/2023         Mc2023-<br>00001065       abcd1234567       2165432       213       Draft       Jane Citizen       22/06/2023         Mc2023-<br>00001063       abcd1234567       1234562       215       Draft       Jane Citizen       22/06/2023         Mc2023-<br>00001084       ABCD1234567       2134254       45546a       Draft       Jane Citizen       22/06/2023         Mc2023-<br>00001084       ABCD1234567       2134254       45546a       Draft       Jane Citizen       22/06/2023 |                                                      |             |                   |               |                        |              |                        |                |
|                  |                                                                                                    |                                                      |             |                   |               |                        |              |                        | • Create       |
|                  | Declaration ID 🕇                                                                                                    | Container<br>Number                                  | Vessel Id   | Voyage<br>Number  | Status Reason | Master<br>Consolidator | Created By   | Created On             |                |
|                  | MC2023-<br>00001086                                                                                                    | XUDL3544856                                          | 9500032     | B589              | Submitted     |                        | Jane Citizen | 22/06/2023<br>3:25 PM  |                |
|                  | MC2023-<br>00001085                                                                                                    | abcd1234567                                          | 2165432     | 213s              | Draft         |                        | Jane Citizen | 22/06/2023<br>2:01 PM  |                |
|                  | MC2023-<br>00001084                                                                                                    | ABCD1234567                                          | 1234562     | 215               | Draft         |                        | Jane Citizen | 22/06/2023<br>12:03 PM |                |
|                  | MC2023-<br>00001083                                                                                                    | ABCD1234567                                          | 2134254     | 45546a            | Draft         |                        | Jane Citizen | 22/06/2023<br>10:16 AM |                |
|                  | MC2023-                                                                                                    | CLSU5468799                                          | 9500032     | B589              | Submitted     |                        | Jane Citizen | 07/06/2023             | Withdraw       |

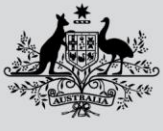

Department of Agriculture, Fisheries and Forestry

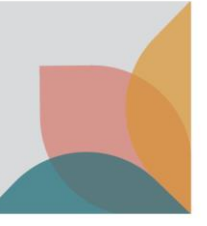

2. You will now be able to change the 'Vessel Id' and/or the 'Voyage Number' if required. You can also 'Add a Container', 'Delete a Container' and/or 'Edit' the existing container details.

| Home Create Master Consolidator Declaration Summar                                    | y of Declarations     |                                | Jane Citizen 🔻  |  |  |  |  |  |  |  |
|---------------------------------------------------------------------------------------|-----------------------|--------------------------------|-----------------|--|--|--|--|--|--|--|
| Home > Biosecurity > Seapest > MC Forms > Review Master Consolidator Declaration Form |                       |                                |                 |  |  |  |  |  |  |  |
| Review Master Consolidator Declaration Form                                           |                       |                                |                 |  |  |  |  |  |  |  |
|                                                                                       |                       |                                |                 |  |  |  |  |  |  |  |
| Declaration ID                                                                        |                       |                                |                 |  |  |  |  |  |  |  |
| MC2023-00001085                                                                       |                       |                                |                 |  |  |  |  |  |  |  |
| Contact Name *                                                                        | Contact Number        | ٠                              |                 |  |  |  |  |  |  |  |
| Jane Citizen                                                                          | 321                   |                                |                 |  |  |  |  |  |  |  |
| Vessel Id *                                                                           | Vessel Name           |                                |                 |  |  |  |  |  |  |  |
| 2644864                                                                               |                       |                                |                 |  |  |  |  |  |  |  |
| Voyage Number                                                                         |                       |                                |                 |  |  |  |  |  |  |  |
| 2135                                                                                  |                       |                                |                 |  |  |  |  |  |  |  |
|                                                                                       |                       |                                |                 |  |  |  |  |  |  |  |
| Containers                                                                            |                       |                                |                 |  |  |  |  |  |  |  |
| Containers                                                                            |                       |                                |                 |  |  |  |  |  |  |  |
|                                                                                       |                       |                                | Add a Container |  |  |  |  |  |  |  |
|                                                                                       | BMSB Declaration      |                                |                 |  |  |  |  |  |  |  |
| Container ID 🕈 Container Number Withdraw                                              | m Type Declar         | ration ID Created On           |                 |  |  |  |  |  |  |  |
| VC2023-00001092 abcd1234567 No                                                        | Treated Offshore MC20 | 23-00001085 22/06/2023 2:01 PM | • View details  |  |  |  |  |  |  |  |
|                                                                                       |                       |                                | Delete          |  |  |  |  |  |  |  |
|                                                                                       |                       |                                | C Edit          |  |  |  |  |  |  |  |

## Tips and troubleshooting

#### **UCS** holds and messages

If you have a AQIS SEASONAL PEST HOLD (SPHOLDM) and you receive a message in ICS directing you to
lodge an MC declaration, you will not be able to move your container until a declaration has been
completed. There is no way to have this hold lifted without a MC declaration. If you have lodged an MC
declaration and ICS is still showing this message, please check that your declaration has the correct vessel,
voyage and container information as what has been declared in ICS. If this information differs, please see the
'what happens if I've made a mistake' section.

|    |        |     |                              |                                          | Suppler                                  | mentary Infor                    | mation YES                                     |                                          | Pre                                 | Pa               | ge Ne  | ext |
|----|--------|-----|------------------------------|------------------------------------------|------------------------------------------|----------------------------------|------------------------------------------------|------------------------------------------|-------------------------------------|------------------|--------|-----|
| Im | pedime | ent | Details AQIS S               | EASONAL PES                              | T HOLD                                   |                                  |                                                |                                          |                                     |                  |        | *   |
|    |        |     | BMSB<br>WWW.                 | RISK: MASTER                             | CONSOLIDATOR                             | MUST LODGE A                     | SEASONAL PEST DEC                              | CLARATION                                |                                     |                  |        |     |
|    |        |     | The fol<br>Declar<br>receive | lowing contain<br>ation located w<br>ed. | er is held for BMS<br>/ww.agriculture.go | B seasonal pes<br>v.au/BMSB. Ple | t measures. The Mast<br>ase disregard if decla | er Consolidator mi<br>ration has been si | ust lodge a Se<br>ubmitted and      | asona<br>receipt | Pest   |     |
|    | Туре   | Ver | s Workgroup                  | Task Event                               | Task Id                                  | Status/<br>Action/<br>Assessment | Creation Date/Time                             | Due Date/Time                            | Last<br>Action/<br>Assess Use<br>Id | r Supp<br>Ind    | Select |     |
| •  |        | 1   |                              |                                          |                                          | HELD                             | 14 APR 2022 09:20                              |                                          |                                     |                  | 0      | -   |
|    | 1      | 1   | AQISINTER                    | AQISIFACE                                | _                                        |                                  | 14 APR 2022 10:41                              |                                          |                                     | N                |        |     |
|    |        |     |                              |                                          |                                          | SPHOLDM                          | 14 APR 2022 10:41                              |                                          | PICBKD                              |                  | 0      |     |
|    | \$58   | 1   |                              |                                          |                                          |                                  | 14 APR 2022 09:20                              |                                          |                                     |                  | 0      |     |
|    | SIA    | 2   |                              |                                          |                                          |                                  | 12 APR 2022 09:59                              |                                          |                                     |                  | 0)     |     |
|    | STAL   | 2   |                              |                                          |                                          |                                  | 12 APR 2022 09:59                              |                                          |                                     |                  | 0      |     |
|    | LIEM   | 1   |                              |                                          |                                          |                                  | 20 APR 2022 16:25                              |                                          |                                     |                  | 0      |     |

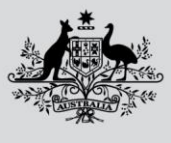

Australian Government
Department of Agriculture,

**Fisheries and Forestry** 

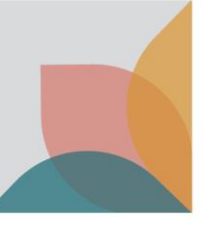

If your House Bill (HBOL) is showing a SEASONAL PEST REFERRAL (SPREF) message, this is NOT a hold. It is a system reference recognising what has triggered the original SPHOLD. Do not contact the department requesting that the SPREF be lifted, it cannot be lifted as it is not a hold. Please check ICS to ensure that there are no other ABF or AQIS holds as this is usually what is holding your HBOL if your container has a CONDCLEAR or SUBUBMOV.

| Supplementary Information YES                  |           |            |     |             |            |         |                    |                   |               |                                      | ev Pa | ge N   | ext |
|------------------------------------------------|-----------|------------|-----|-------------|------------|---------|--------------------|-------------------|---------------|--------------------------------------|-------|--------|-----|
| Impediment Details AQIS SEASONAL PEST REFERRAL |           |            |     |             |            |         |                    |                   |               |                                      |       | ^      |     |
|                                                |           |            |     |             |            |         |                    |                   |               |                                      |       |        |     |
|                                                |           |            |     |             |            |         |                    |                   |               |                                      |       |        |     |
|                                                | Tvr       | ne l       | ler | s Workgroup | Task Event | Task Id | Status/<br>Action/ | Creation          | Due Date/Time | Last<br>Action/<br>Assess<br>User Id | Supp  | Select |     |
|                                                |           |            |     |             |            |         |                    |                   |               |                                      |       | Select |     |
| ►                                              | SCI       | RL 2       |     |             |            |         | CLEAR              | 12 APR 2022 16:23 |               |                                      |       |        | ^   |
|                                                |           | 2          |     | AQ GAS GOV  | APMATCH    |         |                    | 12 APR 2022 16:23 |               |                                      | Ν     |        |     |
|                                                |           |            |     |             |            |         | SPREF              | 12 APR 2022 16:23 |               | PICBKD                               |       |        |     |
|                                                | <u>SC</u> | <u>R</u> 2 |     |             |            |         |                    | 12 APR 2022 16:23 |               |                                      |       |        |     |
|                                                | SIA       | 1          |     |             |            |         |                    | 13 APR 2022 11:16 |               |                                      |       |        |     |

• If your FCL is showing a **CONDITIONAL RELEASE** message, your container is subject to department intervention outlined in the noted entry. Your conditional release will clear once you have completed all onshore interventions and receive a final release.

| Supplementary Information YES       Prev       Page       Next         Impediment Details       CONDITIONAL RELEASE       Movement allowed to nominated Biosecurity approved premise pending Dept. of Agriculture action QTERMENTED. Container to remain seals intact, deconsolidation NOT PERMITTED       Image: Control of Agriculture action of Agriculture action of Agriculture |              |              |            |         |                                  |                       |               |                                      | t           |        |   |
|----------------------------------------------------------------------------------------------------|--------------|--------------|------------|---------|----------------------------------|-----------------------|---------------|--------------------------------------|-------------|--------|---|
|                                                                                                    | Type Ve      | rs Workgroup | Task Event | Task Id | Status/<br>Action/<br>Assessment | Creation<br>Date/Time | Due Date/Time | Last<br>Action/<br>Assess<br>User Id | Supp<br>Ind | Select |   |
| ►                                                                                                    | SCRL 1       |              |            |         | HELD                             | 14 APR 2022 04:25     |               |                                      |             |        | ^ |
|                                                                                                    | 1            | AQISINTER    | AQISIFACE  |         | ACQUIT                           | 19 APR 2022 10:36     |               | SYSTEM                               | N           |        |   |
|                                                                                                    | 1            | AQISINTER    | AQISIFACE  |         |                                  | 19 APR 2022 10:36     |               |                                      | N           |        |   |
|                                                                                                    |              |              |            |         | COND RELS                        | 19 APR 2022 10:36     |               | PICBKD                               |             |        |   |
|                                                                                                    | SCR 1        |              |            |         |                                  | 14 APR 2022 04:25     |               |                                      |             |        |   |
|                                                                                                    | <u>SIA</u> 1 |              |            |         |                                  | 13 APR 2022 11:16     |               |                                      |             |        |   |
|                                                                                                    | SIAL 1       |              |            |         |                                  | 13 APR 2022 11:16     |               |                                      |             |        |   |

 If your FCL is showing a AQIS GAS HOLD message, your container is subject to Giant African Snail measures, this is not BMSB related. These holds cannot be lifted by the BMSB Processing Team, and your container will be held until the risk has been investigated and/or mitigated by the Container NCC team (containerncc@aff.gov.au).

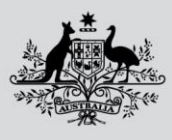

**Department of Agriculture, Fisheries and Forestry** 

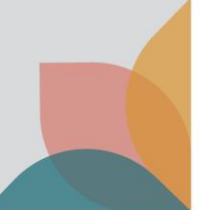

| Consolidated Status HELD   |                                                         | Underbond Conditions             |                |  |
|----------------------------|---------------------------------------------------------|----------------------------------|----------------|--|
|                            | Border                                                  | AQIS                             |                |  |
| (                          | Cargo Report Evaluated NO                               | Cargo Report Evaluated NO        |                |  |
| Import<br>I                | Declaration Evaluated N/A<br>mport Declaration Paid N/A | Import Declaration Evaluated N/A |                |  |
|                            | Cargo Report SAC NO                                     |                                  |                |  |
|                            | Supplementar                                            | y Information YES                | Prev Page Next |  |
| Impediment Details AQIS GA | AS HOLD                                                 |                                  | ^              |  |

## **FIXLOC** direction

If you receive a FIXLOC direction for your container via AIMS, you will need to contact BMSBprocessing@aff.gov.au with the location you have nominated, and the entry number associated, noting that you may need to change your AA nomination to one that has been approved to carry out the required onshore intervention. This cannot be fixed via the online portal or by lodging amended or additional declarations.

#### My container is still held in ICS after declaration lodgement

If you have lodged your declaration, please wait up to an hour for messaging to update in ICS. If you have waited and the hold still has not been lifted, please log back into the MC portal and review your declaration. In most cases, a hold not lifting is due to the Vessel ID and/or the Voyage ID not matching what has been reported in ICS. If this is the case, please see the 'what happens if I've made a mistake' section. If the details in your lodgement are correct and your container is still held, please contact BMSBprocessing@aff.gov.au to investigate further.

Please note that this is the only team that can advise and /or have this removed. DO NOT contact multiple areas requesting a release, this only clogs up mailboxes, which in turn delays triaging and responses to other clients.

#### Changing container cargo type from LCL to FCL in ICS

Once a cargo type is reported in ICS as an LCL, an SPHOLD will be placed on the container. If the cargo type is amended to an FCL/FCX, the SPHOLD will remain at the container level even after the LCL report has been withdrawn. The system will not automatically lift the hold. If this occurs, please email BMSBprocessing@aff.gov.au with your OBOL verifying the FCL cargo type, to have the hold lifted.

#### **FID** lodgements

If your container has been selected for a Full Import Declaration (FID) assessment or you have lodged an "unknown" declaration type, then your container will require assessment upon lodgement of all FIDs within the container via ICS. It is important to check that all import declarations have been lodged and all house bills (HBOLS) are linked to their parent bills (PBOLS) via ICS before contacting the department to progress with assessment. Assessment cannot be completed until all HBOLS and PBOLS have been accounted for via reporting. HBOLS that are out of scope due to being an Unaccompanied Personal Effects (UPE) or a Self-Assessed Clearance (SAC), will need to have the relevant indicators selected in ICS to be exempted from this requirement. If the entire container is out of scope due to being UPEs or has been shipped out of season and you have received a FID assessment direction, please contact BMSBprocessing@aff.gov.au with relevant supporting documents to verify exemption from FID assessment requirements.

Department of Agriculture, Fisheries and Forestry

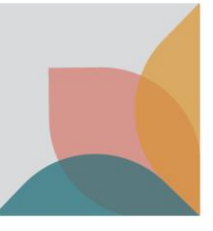

#### **Unaccompanied Personal Effects (UPEs)**

Household goods and personal effects imported as unaccompanied personal effects, and that are categorised as target high risk goods will not be subject to mandatory treatment requirements if they are imported under the B534 form and reported using customs tariff chapter 99. However, goods required to be reported under a Full Import Declaration (FID), for example, motor vehicles and / or goods that do not meet the customs criteria of UPEs and must be reported separately under a different tariff, will require mandatory BMSB treatment either offshore or onshore (if permitted).

#### Changes to BMSB treatment rates to include timber

Occasionally goods being imported will require onshore treatment for BMSB *and* treatment to address commodity concerns, like timber. If this is the case, once you have lodged your declaration you will have to contact <u>BMSBprocessing@aff.gov.au</u> to amend the automated direction as this cannot be done via the portal. It is important that the rate gets changed to meet the higher requirements of the timber concern otherwise your goods will be subject to a second treatment as the BMSB rate does not meet the timber requirements.

#### Payments against entries

If you or your company do not have an account with the department, you will be required to pay your outstanding assessment/inspection charges prior to release, treatment, or inspection. You will receive a pending payment direction with instruction on how to pay. Once payment has been made, please contact <u>BMSBprocessing@aff.gov.au</u> to finalise and/or receive your next direction, ensuring that the entry number you have paid is quoted in the subject field. Payments are processed by another department and the BMSB processing team cannot access this system, so it is important that you contact us to inform that payment has been made.

#### Treatment certificates

It is important that when you lodge a treatment certificate with your declaration that it matches the information that the treatment provider has lodged. If this information does not match or the treatment provider has not lodged your treatment to the department, your container will be directed for an assessment by an officer. If this becomes an ongoing issue, the department suggests contacting your treatment provider for advice on how they are lodging their certificate information. Matching your lodgement to the treatment providers lodgement will enable system matching and alleviate delays due to officer intervention.

If you have received a direction stating that your certificate cannot be validated, and to contact your treatment provider to lodge the certificate with the department, it is important that you contact <u>BMSBprocessing@aff.gov.au</u> once you have confirmation that your certificate has been lodged. The processing team does not get notifications of certificate lodgements, it is important to follow up any outstanding certificate lodgements and inform the processing team when the assessment can be completed on the container.

#### Supporting documents

At a minimum, a manifest is required to be submitted with your declaration. It is highly recommended a BOL with a Shipped on Board date and any or all relevant HBOLS be lodged with every declaration to enable timely assessment and alleviate the need for additional document requests. Please note that the more individual documents that are uploaded the more time it takes to assess. A good process to follow is to break documents up into categories and upload as combined documents i.e.,

Attachment 1) Manifest that includes HS codes and country of origin for all HBOLS,

Attachment 2) Bill of Lading with Shipped-on Board date,

Department of Agriculture, Fisheries and Forestry

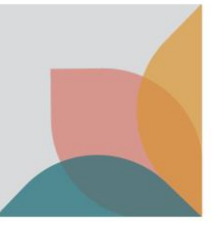

**Attachment 3)** ALL relevant house bills with HS codes and/or country of origin (combined into the one document preferably in the order of the manifest) to support manifest,

Attachment 4) ALL sealing declarations (if relevant),

Attachment 5) ALL NUFT declarations (if relevant),

Attachment 6) Any other information that may be relevant to your container.

**DO NOT** lodge treatment certificates anywhere other than the treatment section.

Whilst these document requirements are not compulsory, it will greatly aid the timely assessment and ultimate clearance of all containers lodged via the Master Consolidator Portal.

## **Useful Information**

| MC – Master Consolidator                    | MC ID – ID registered to MC        |
|---------------------------------------------|------------------------------------|
| MC DEC – Master Consolidator Declaration    | FID – Full Import Declaration      |
| AIMS – Agriculture Import Management System | SOB – Shipped-on Board             |
| BOL – Bill of Lading                        | <b>OBOL</b> – Ocean Bill of Lading |
| HBOL – House Bill of Lading                 | FCL – Full Container Load          |
| PBOL – Parent Bill of Lading                | LCL – Less than a Container Load   |
| ICS – Integrated Cargo System               | FAK – Freight of All Kinds         |
| <b>GAS</b> – Giant African Snail            | <b>CAL</b> – Country Action List   |
| <b>HPP</b> – Hitchhiker Pest Policy         |                                    |

## **Contact Information**

Queries relating to Master Consolidator Declarations for LCL and FAK consignments lodged via the Master Consolidator Online Declaration Form should be directed to <u>bmsbprocessing@aff.gov.au</u>. This includes, but is not limited to, additional documents, hold issues, payment notifications, duplicate and withdrawn entries.

Queries relating to BMSB seasonal measures can be directed to the Hitchhiker Pests Policy (HPP) Team via <u>SPP@aff.gov.au</u>.

Queries relating to **onshore** BMSB treatments and providers should be directed to <u>treatments@aff.gov.au</u>.

Queries relating to offshore BMSB treatments and providers should be directed to BMSBtreatments@aff.gov.au.

Queries relating to BMSB inspections should be directed to the inspection support mailbox or the post inspection support mailbox in the state of inspection. HPP, Treatments and the BMSB Processing teams *cannot* action these queries nor can they approve special arrangements. Please call **1800 900 090.** 

Please *do not* email multiple departmental mailboxes with the same query or information as this only serves to clog our mailboxes leading to delays in triaging and responding to other clients.

Please *do not* email any departmental mailbox that is not relevant to your query. These emails will not be answered.

Please *do not* send multiple emails about the same issue/query without waiting for a response. Although these mailboxes are constantly monitored, they do become extremely busy, and a response may take time. We

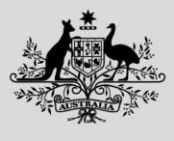

Department of Agriculture, Fisheries and Forestry

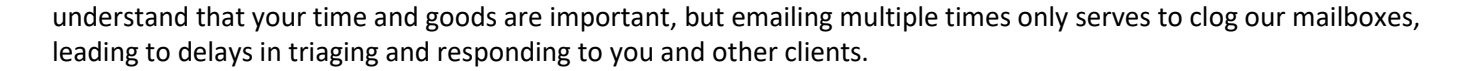

#### See. Secure. Report.

Seen something unusual? Report it, even if you are not sure.

Pests and diseases can spread quickly over large distances, so it is essential that you report what you find as soon as possible.

If you see something that could have entered Australia with imported goods, secure the goods and report it by phoning **1800 798 636** or completing the <u>online form</u> available on our webpage.

## **Further Information**

Visit <u>agriculture.gov.au/BMSB</u> to:

- find seasonal measures for BMSB
- find and complete the BMSB Master Consolidator declaration form
- register for MC ID

Visit the <u>Hitchhiker pest webinar</u> series available at <u>agriculture.gov.au</u> (search for Australian Biosecurity series).

Visit <u>agriculture.gov.au/subscribe</u> to subscribe to the <u>newsletter</u> and <u>Industry Advice Notices</u> to keep up-to-date on the changes to import requirements, including updates to BMSB seasonal measures.

#### Acknowledgement of Country

We acknowledge the Traditional Custodians of Australia and their continuing connection to land and sea, waters, environment and community. We pay our respects to the Traditional Custodians of the lands we live and work on, their culture, and their Elders past and present.

#### © Commonwealth of Australia 2022

Unless otherwise noted, copyright (and any other intellectual property rights) in this publication is owned by the Commonwealth of Australia (referred to as the Commonwealth).

All material in this publication is licensed under a <u>Creative Commons Attribution 4.0 International Licence</u> except content supplied by third parties, logos and the Commonwealth Coat of Arms.

The Australian Government acting through the Department of Agriculture, Fisheries and Forestry has exercised due care and skill in preparing and compiling the information and data in this publication. Notwithstanding, the Department of Agriculture, Fisheries and Forestry, its employees and advisers disclaim all liability, including liability for negligence and for any loss, damage, injury, expense or cost incurred by any person as a result of accessing, using or relying on any of the information or data in this publication to the maximum extent permitted by law.